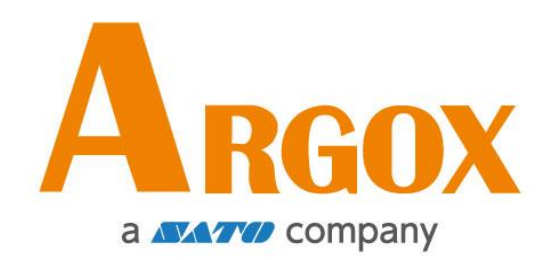

# **AS-9400DC**

條碼掃描器

使用手册

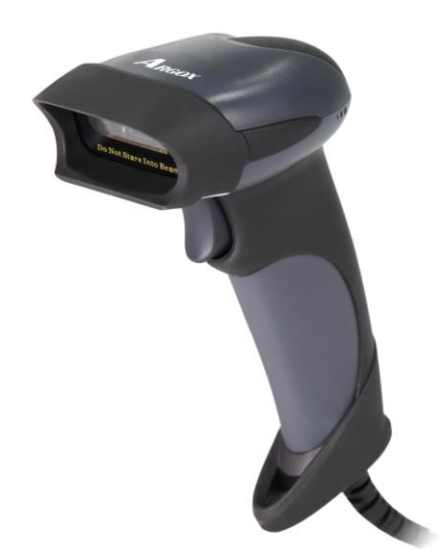

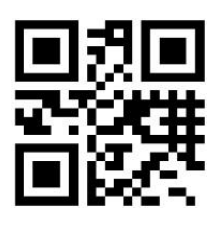

http://www.argox.com service@argox.com

版本:1.0

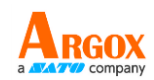

## 目錄

| 恢復預設設定1-            |
|---------------------|
| 客製化設定1-1-           |
| 掃描模式2-              |
| 壓放觸發(預設):2-         |
| 自動感應:2-             |
| 連續掃描:3-             |
| 相同條碼讀取3-            |
| 解碼時間(連續掃描模式不支援) 4 - |
| 自動感應靈敏度             |
| 解碼資料檢查8-            |
| USB 介面(選配)9-        |
| USB 鍵盤埠9-           |
| USB 虛擬序列埠9-         |
| 序列埠10-              |
| 序列埠序列傳輸速率10-        |
| 國際鍵盤12 -            |
| 系統設定14 -            |
| 瞄準燈14 -             |
| 補光燈工作模式15 -         |
| 補光燈強度15 -           |
| 蜂鳴器 16 -            |
| 條碼設定16-             |
| 支援條碼類型16-           |
| 開放所有條碼18 -          |
| 只開啟一維碼18-           |
|                     |

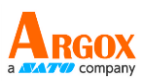

| AS-9400DC |
|-----------|
| 使用手冊      |

| UPC A                        | - 19 - |
|------------------------------|--------|
| UPC E                        | - 22 - |
| EAN 8                        | - 24 - |
| EAN 8                        | - 25 - |
| EAN 13                       | - 26 - |
| Code 128 / GS1-128           | - 28 - |
| Code 39                      | - 29 - |
| Code 93                      | - 30 - |
| Code 32                      | - 31 - |
| Code 11                      | - 31 - |
| Codabar                      | - 32 - |
| Plessey                      | - 34 - |
| MSI Plessey                  | - 34 - |
| IATA 2 of 5                  | - 37 - |
| Matrix 2 of 5                | - 38 - |
| Straight 2 of 5              | - 38 - |
| Pharmacode                   | - 39 - |
| GS1 DataBar 14               | - 39 - |
| GS1 DataBar 14               | - 40 - |
| GS1 DataBar Expanded         | - 41 - |
| GS1 DataBar Expanded Stacked | - 41 - |
| GS1 DataBar Limited          | - 42 - |
| Composite Code-A             | - 43 - |
| Composite Code-B             | - 44 - |
| Composite Code-C             | - 44 - |
| PDF417                       | - 45 - |
| Micro PDF417                 | - 45 - |
| Data Matrix                  | - 46 - |
|                              |        |

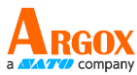

|          | QR                                                 | - 47 -                                                                                                    |
|----------|----------------------------------------------------|----------------------------------------------------------------------------------------------------|
|          | QR 鍵盤輸出                                            | - 48 -                                                                                                    |
|          | UTF8 QR 鍵盤輸出                                       | - 49 -                                                                                                    |
|          | UTF8 QR 鍵盤輸出                                       | - 50 -                                                                                                    |
|          | Micro QR                                           | - 51 -                                                                                                    |
|          | Aztec                                              | - 51 -                                                                                                    |
|          | MaxiCode                                           | - 52 -                                                                                                    |
| Ĵ        | 解碼長度設置                                             | - 53 -                                                                                                    |
|          | Code 128 解碼長度設置                                    | - 54 -                                                                                                    |
|          | Code 39 解碼長度設置                                     | - 54 -                                                                                                    |
|          | Code 93 解碼長度設置                                     | - 55 -                                                                                                    |
|          | Codabar 解碼長度設置                                     | - 55 -                                                                                                    |
|          | Interleaved 2 of 5 解碼長度設置                          | - 56 -                                                                                                    |
|          | Code 11 解碼長度設置                                     | - 56 -                                                                                                    |
|          |                                                    |                                                                                                    |
|          | MSI Plessey 解碼長度設置                                 | - 57 -                                                                                                    |
|          | MSI Plessey 解碼長度設置                                 | - 57 -<br>- 57 -                                                                                                    |
| :        | MSI Plessey 解碼長度設置<br>Matrix 2 of 5 解碼長度設置<br>資料編輯 | - 57 -<br>- 57 -<br>- 58 -                                                                                           |
| :        | MSI Plessey 解碼長度設置                                 | - 57 -<br>- 57 -<br>- 58 -<br>- 58 -                                                                                 |
| :        | MSI Plessey 解碼長度設置                                 | - 57 -<br>- 57 -<br>- 58 -<br>- 58 -<br>- 59 -                                                                       |
| <u>-</u> | MSI Plessey 解碼長度設置                                 | - 57 -<br>- 57 -<br>- 58 -<br>- 58 -<br>- 59 -<br>- 59 -                                                             |
|          | MSI Plessey 解碼長度設置                                 | - 57 -<br>- 57 -<br>- 58 -<br>- 58 -<br>- 59 -<br>- 59 -<br>- 60 -                                                   |
| -        | MSI Plessey 解碼長度設置                                 | - 57 -<br>- 57 -<br>- 58 -<br>- 58 -<br>- 59 -<br>- 59 -<br>- 60 -                                                   |
| -        | MSI Plessey 解碼長度設置                                 | - 57 -<br>- 57 -<br>- 58 -<br>- 58 -<br>- 59 -<br>- 59 -<br>- 60 -<br>- 60 -                                         |
| -        | MSI Plessey 解碼長度設置                                 | - 57 -<br>- 57 -<br>- 58 -<br>- 58 -<br>- 59 -<br>- 59 -<br>- 60 -<br>- 60 -<br>- 60 -                               |
|          | MSI Plessey 解碼長度設置                                 | - 57 -<br>- 57 -<br>- 58 -<br>- 58 -<br>- 59 -<br>- 59 -<br>- 60 -<br>- 60 -<br>- 60 -<br>- 60 -                     |
|          | MSI Plessey 解碼長度設置                                 | - 57 -<br>- 57 -<br>- 58 -<br>- 58 -<br>- 59 -<br>- 59 -<br>- 60 -<br>- 60 -<br>- 60 -<br>- 60 -<br>- 61 -           |
|          | MSI Plessey 解碼長度設置                                 | - 57 -<br>- 57 -<br>- 58 -<br>- 58 -<br>- 59 -<br>- 59 -<br>- 60 -<br>- 60 -<br>- 60 -<br>- 61 -<br>- 61 -<br>- 62 - |
|          | MSI Plessey 解碼長度設置                                 | - 57 -<br>- 57 -<br>- 58 -<br>- 58 -<br>- 59 -<br>- 59 -<br>- 60 -<br>- 60 -<br>- 60 -<br>- 61 -<br>- 61 -<br>- 62 - |

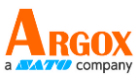

| 設置 Code 128 首碼             | 63 - |
|----------------------------|------|
| 設置 Code 39 首碼              | 63 - |
| 設置 Code 93 首碼              | 64 - |
| 設置 Code 32 首碼              | 64 - |
| 設置 Code 11 首碼              | 65 - |
| 設置 Codabar 首碼              | 65 - |
| 設置 Plessey 首碼              | 66 - |
| 設置 MSI Plessey 首碼          | 66 - |
| 設置 Interleaved 2 of 5 首碼   | 67 - |
| 設置 IATA 2 of 5 首碼          | 67 - |
| 設置 Matrix 2 of 5 首碼        | 68 - |
| 設置 Straight 2 of 5 首碼      | 68 - |
| 設置 Pharmacode 首碼           | 69 - |
| 設置 GS1 DataBar 14 首碼       | 69 - |
| 設置 GS1 DataBar Expanded 首碼 | 70 - |
| 設置 GS1 DataBar Limited 首碼  | 70 - |
| 設置 Composite Code A 首碼     | 71 - |
| 設置 Composite Code B 首碼     | 71 - |
| 設置 Composite Code C 首碼     | 72 - |
| 設置 PDF417 首碼               | 72 - |
| 設置 Micro PDF417 首碼         | 73 - |
| 設置 Data Matrix 首碼          | 73 - |
| 設置 QR 首碼                   | 74 - |
| 設置 Micro QR 首碼             | 74 - |
| 設置 Aztec 首碼                | 75 - |
| 設置 MaxiCode 首碼             | 75 - |
| 尾碼                         | 76 - |
| 設置所有碼尾碼                    | 77 - |

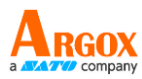

| 設置 UPC A 尾碼 77 -                |
|---------------------------------|
| 設置 UPC E 尾碼78 -                 |
| 設置 EAN 8 尾碼78 -                 |
| 設置 EAN 13 尾碼 79 -               |
| 設置 Code 128 尾碼 79 -             |
| 設置 Code 39 尾碼 80 -              |
| 設置 Code 93 尾碼 80 -              |
| 設置 Code 32 尾碼 81 -              |
| 設置 Code 11 尾碼 81 -              |
| 設置 Codabar 尾碼 82 -              |
| 設置 Plessey 尾碼 82 -              |
| 設置 MSI Plessey 尾碼 83 -          |
| 設置 Interleaved 2 of 5 尾碼 83 -   |
| 設置 IATA 2 of 5 尾碼 84 -          |
| 設置 Matrix 2 of 5 尾碼 84 -        |
| 設置 Straight 2 of 5 尾碼 85 -      |
| 設置 Pharmacode 尾碼 85 -           |
| 設置 GS1 DataBar 14 尾碼 86 -       |
| 設置 GS1 DataBar Expanded 尾碼 86 - |
| 設置 GS1 DataBar Limited 尾碼 87 -  |
| 設置 Composite Code A 尾碼 87 -     |
| 設置 Composite Code B 尾碼 88 -     |
| 設置 Composite Code C 尾碼 88 -     |
| 設置 PDF417 尾碼 89 -               |
| 設置 Micro PDF417 尾碼 89 -         |
| 設置 Data Matrix 尾碼 90 -          |
| 設置 QR 尾碼 90 -                   |
| 設置 Micro QR 尾碼91 -              |

# 

| AS-9400<br>使用手 | 0DC<br>冊        | a <b>CATTO</b> company |
|----------------|-----------------|------------------------|
| 設置             | 疍 Aztec 尾碼      | 91 -                   |
| 設置             | 疍 MaxiCode 尾碼   | 92 -                   |
| 條碼             | 馬識別碼            | 92 -                   |
| 條碼譜            | <b></b>         | 93 -                   |
| 終端学            | 字元              | 94 -                   |
| 字母大            | 大小寫轉換           | 95 -                   |
| GS 字           | 元轉換             | 96 -                   |
| Functi         | ion Key Mapping | 97 -                   |
| 串口指令           | ×               | 1 -                    |
| 設置流            | <b></b>         | 2 -                    |
| 讀取涼            | 充程              | 3 -                    |
| 指令集            |                 | 1 -                    |
| 附錄一            | 十進位數字           | 1 -                    |
| 附錄二            | ASCII Code 表    | 1 -                    |
| 附錄三            | 功能鍵             | 1 -                    |

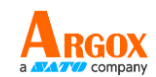

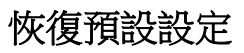

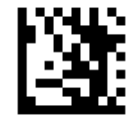

開始設定

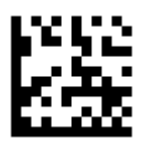

恢復默認設定

(注意:恢復預設設定不會更改輸出模式)

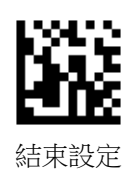

客製化設定

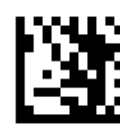

開始設定

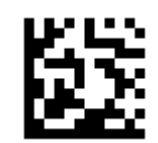

保存客製化設定

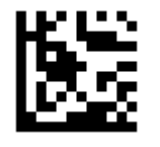

恢復客製化設定

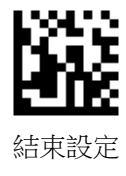

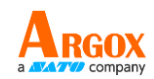

## 掃描模式

壓放觸發(預設):

按住掃描鍵時進行掃描,完成解碼或超過讀取時間時就結束掃描

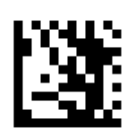

開始設定

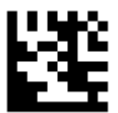

壓放觸發

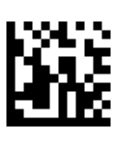

結束設定

自動感應:

影像變化時開始掃描,超過讀取時間時結束掃描

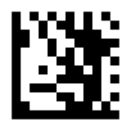

開始設定

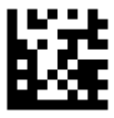

自動感應

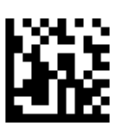

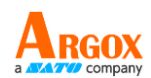

#### 連續掃描:

連續讀取單一或多個條碼(透過相同碼讀取間隔設置,定義解碼順序),按壓並釋放掃描鍵後開 始或結束掃描

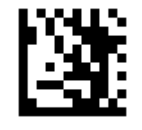

開始設定

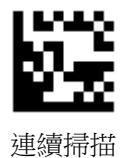

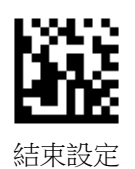

### 相同條碼讀取

自動感應、連續掃描模式下相同條碼讀取方式 間隔時間內不重覆讀取(預設):不重覆讀取間隔時間內的相同條碼 間隔讀取:超過間隔時間後允,允許讀取相同條碼 不重覆讀取:不重覆讀取相同條碼

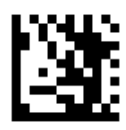

開始設定

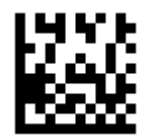

間隔時間內不重覆讀取(預設)

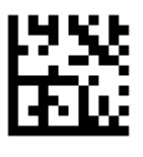

間隔讀取

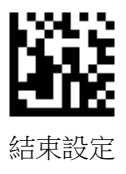

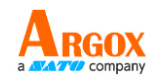

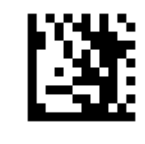

開始設定

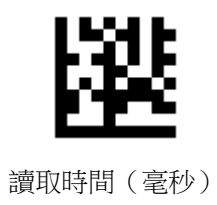

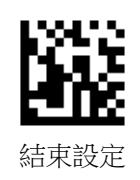

## 解碼時間(連續掃描模式不支援)

 預設不重覆讀取 500 毫秒內的相同條碼,可設置 0~5000 毫秒,0 表示無間隔時間。

 1秒後允許讀取相同條碼
 設置讀取時間為 1000 毫秒

 設置模式為間隔讀取
 掃描 "開始設置"

 掃描 "開始設置"
 掃描 "讀取時間" 設置碼

 掃描 "間隔讀取" 設置碼
 掃描 附錄十進位元數字,"1" 設置碼

 掃描 "結束設置"
 掃描 附錄十進位元數字,"0" 設置碼

 掃描 附錄十進位元數字,"0" 設置碼

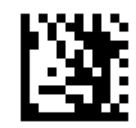

開始設定

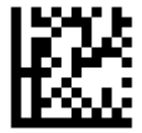

掃描 附錄十進位元數字,"0" 設置碼

掃描 "結束設置"

5秒(預設)

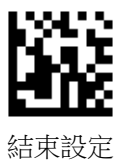

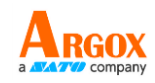

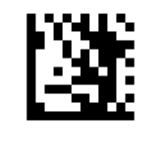

開始設定

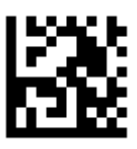

10秒

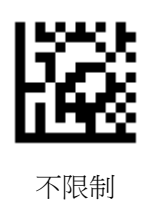

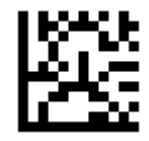

關閉

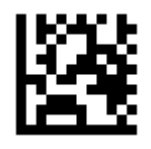

1秒

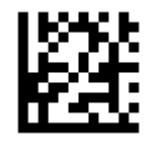

2秒

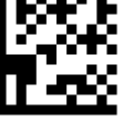

3秒

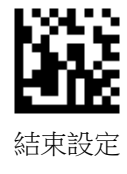

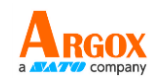

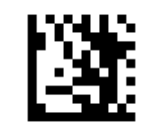

開始設定

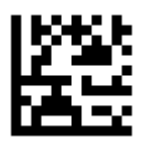

5秒

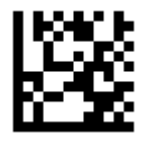

7秒

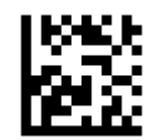

10秒(預設)

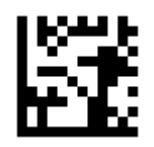

15秒

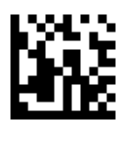

自動感應靈敏度

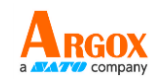

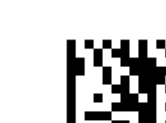

開始設定

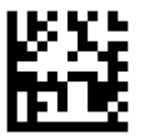

低靈敏度

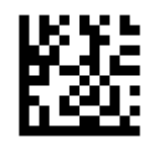

中靈敏度(預設)

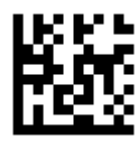

高靈敏度

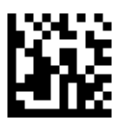

解碼資料檢查

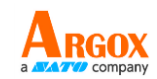

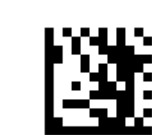

開始設定

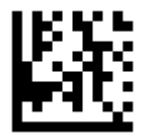

關閉 (預設)

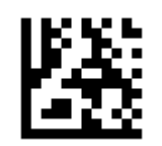

讀取二次後輸出

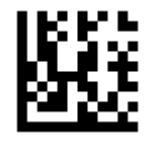

讀取三次後輸出

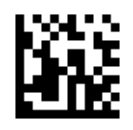

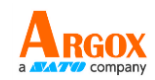

USB 介面(選配)

USB 鍵盤埠

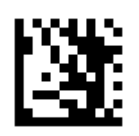

開始設定

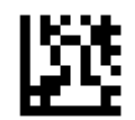

USB 鍵盤埠輸出 (預設)

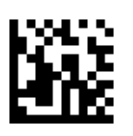

結束設定

USB 虛擬序列埠

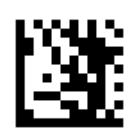

開始設定

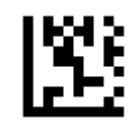

USB 虛擬序列埠輸出

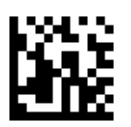

序列埠

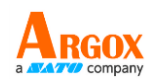

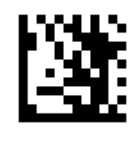

開始設定

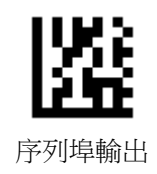

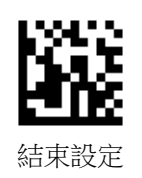

序列埠序列傳輸速率

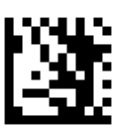

開始設置

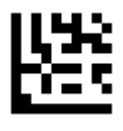

9600 (默認)

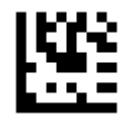

38400

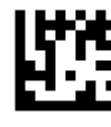

115200

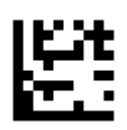

19200

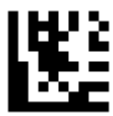

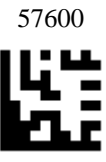

230400

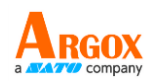

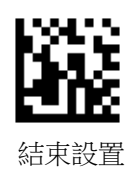

國際鍵盤

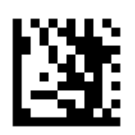

開始設置

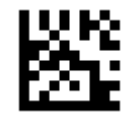

美式(預設)

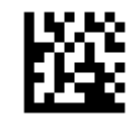

英國

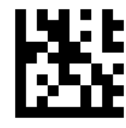

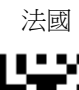

Ľ.

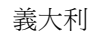

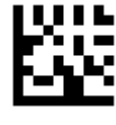

葡萄牙

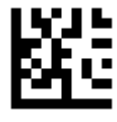

瑞典

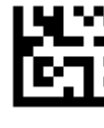

日本

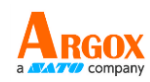

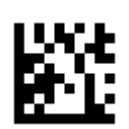

比利時

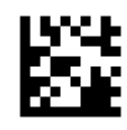

丹麥

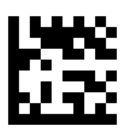

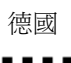

挪威

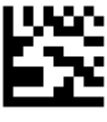

西班牙

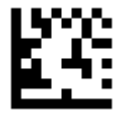

瑞士

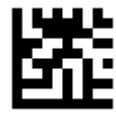

匈牙利

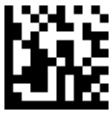

結束設置

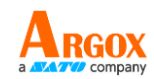

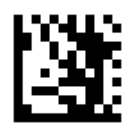

開始設置

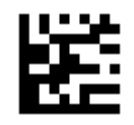

捷克共和國

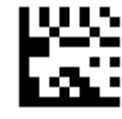

羅馬尼亞

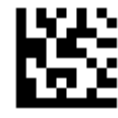

波蘭

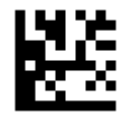

巴西

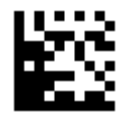

保加利亞

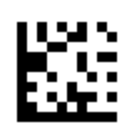

斯洛伐克

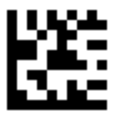

克羅地亞

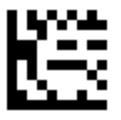

土耳其 Q

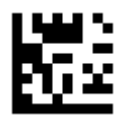

俄羅斯

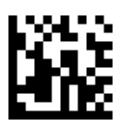

結束設置

系統設定

瞄準燈

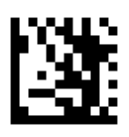

開始設置

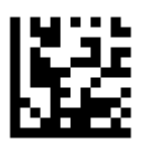

掃描時開啟

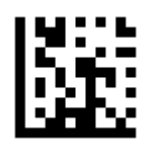

持續開啟(預設)

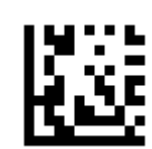

關閉

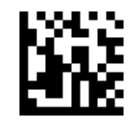

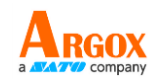

補光燈工作模式

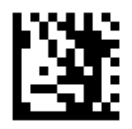

開始設置

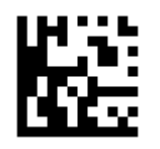

掃描時開啟(預設)

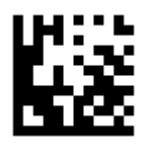

一直開啟

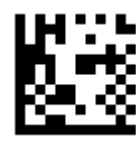

關閉

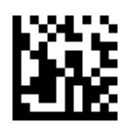

結束設置

補光燈強度

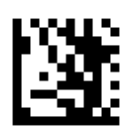

開始設置

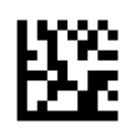

高亮度(預設)

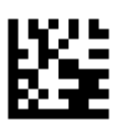

中階亮度

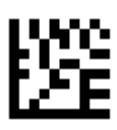

低亮度

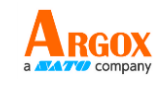

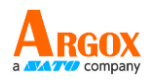

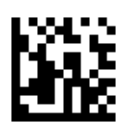

結束設置

蜂鳴器

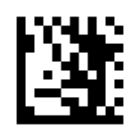

開始設置

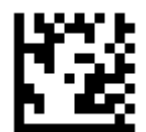

開啟(預設)

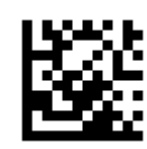

關閉

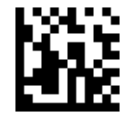

結束設置

## 條碼設定

## 支援條碼類型

| UPC A              | 預設開啟 |
|--------------------|------|
| UPC E              | 預設開啟 |
| EAN 8              | 預設開啟 |
| EAN 13             | 預設開啟 |
| Code 128 / GS1-128 | 預設開啟 |
| Code 39            | 預設開啟 |
| Code 93            | 預設開啟 |

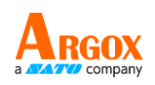

| Code 32                      | 關閉   |
|------------------------------|------|
| Code 11                      | 關閉   |
| Codabar                      | 預設開啟 |
| Plessey                      | 關閉   |
| MSI Plessey                  | 預設開啟 |
| Interleaved 2 of 5           | 預設開啟 |
| IATA 2 of 5                  | 關閉   |
| Matrix 2 of 5                | 關閉   |
| Straight 2 of 5              | 關閉   |
| Pharmacode                   | 關閉   |
| GS1 DataBar 14               | 預設開啟 |
| GS1 DataBar 14 Stacked       | 關閉   |
| GS1 DataBar Expanded         | 預設開啟 |
| GS1 DataBar Expanded Stacked | 關閉   |
| GS1 DataBar Limited          | 預設開啟 |
| Composite Code-A             | 關閉   |
| Composite Code-B             | 關閉   |
| Composite Code-C             | 關閉   |
| PDF417                       | 預設開啟 |
| Micro PDF417                 | 預設開啟 |
| Data Matrix                  | 預設開啟 |
| QR                           | 預設開啟 |

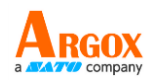

| Micro QR | 預設開啟 |
|----------|------|
| Aztec    | 關閉   |
| MaxiCode | 關閉   |

開放所有條碼

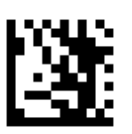

開始設置

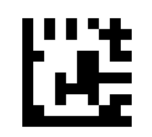

開放所有條碼

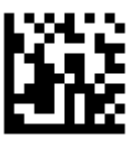

結束設置

只開啟一維碼

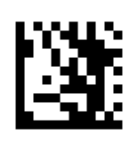

開始設置

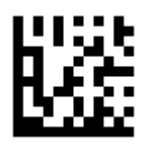

只開啟一維碼

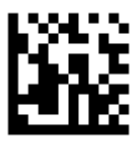

結束設置

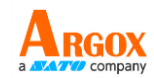

只開啟二維碼

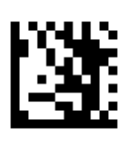

開始設置

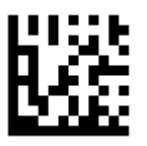

只開啟二維碼

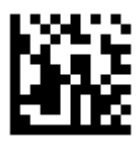

結束設置

UPC A

啟用/關閉 UPC A

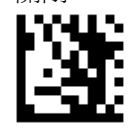

開始設置

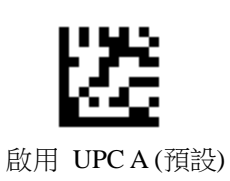

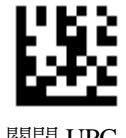

關閉 UPC A

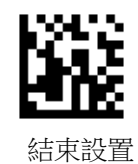

傳輸首位 (UPC-A)

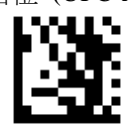

開始設置

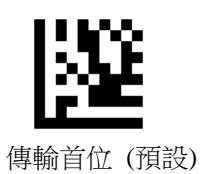

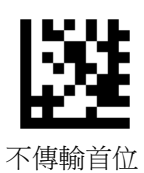

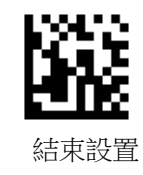

啟用檢查碼 (UPC-A)

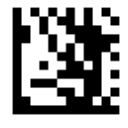

開始設置

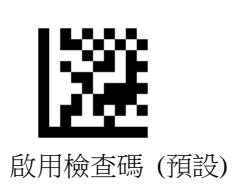

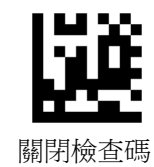

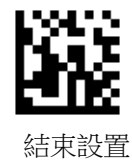

EAN 13 轉換 (UPC-A)

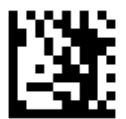

開始設置

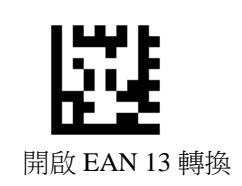

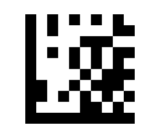

關閉 EAN 13 轉換 (預設)

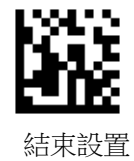

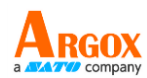

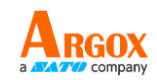

開啟 UPC A 2/5 位附加碼 (UPC-A)

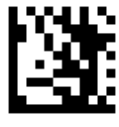

開始設置

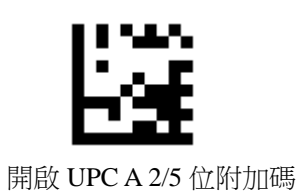

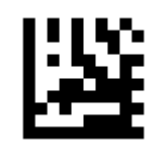

關閉 UPC A 2/5 位附加碼 (預設)

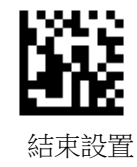

唯讀取 UPC A 2/5 位附加碼 (UPC-A)

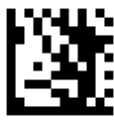

開始設置

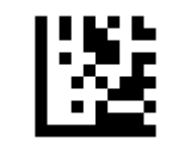

唯讀取 UPC A 2/5 位附加碼

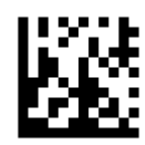

讀取 UPC A 及 UPC A 2/5 位附加碼 (預設)

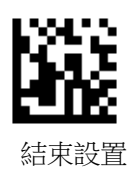

UPC E

啟用/關閉 UPC E

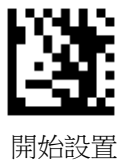

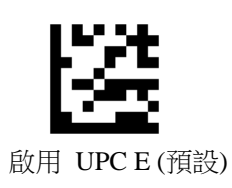

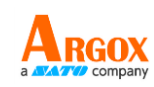

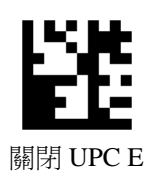

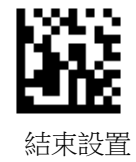

傳輸首位 (UPC E)

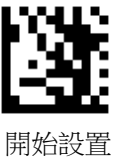

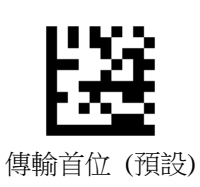

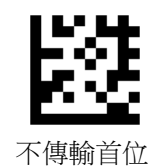

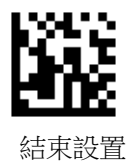

啟用檢查碼 (UPC E)

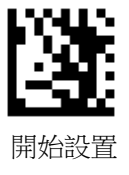

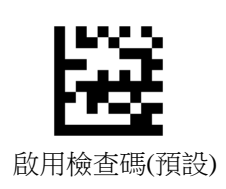

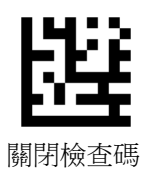

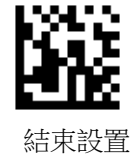

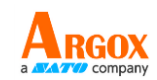

UPCA轉換 (UPCE)

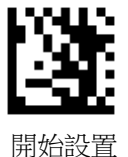

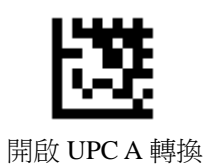

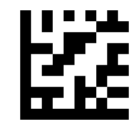

關閉 UPC A 轉換 (預設)

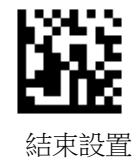

UPC E 2/5 位附加碼

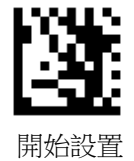

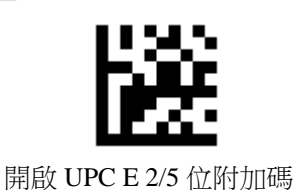

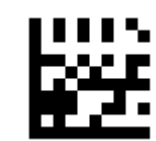

關閉 UPC E 2/5 位附加碼 (預設)

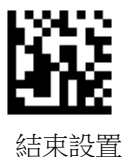

讀取 UPC E 及 UPC E 2/5 位附加碼

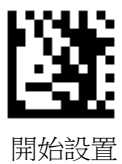

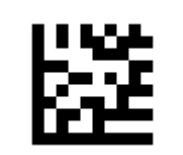

唯讀取 UPC E 2/5 位附加碼

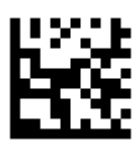

讀取 UPC E 及 UPC E 2/5 位附加碼 (預設)

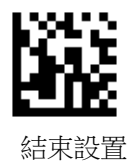

EAN 8

啟用/關閉

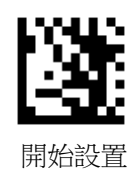

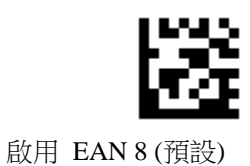

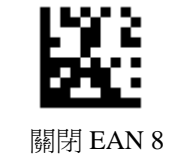

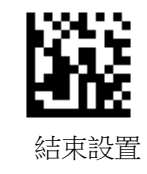

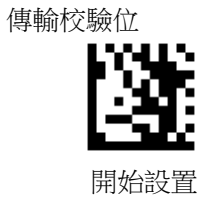

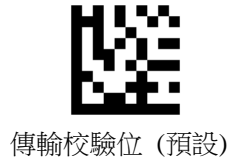

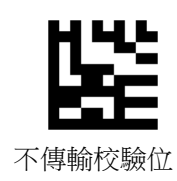

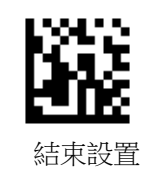

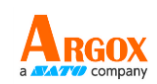

AS-9400DC 使用手冊 EAN-13 轉換

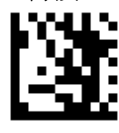

開始設置

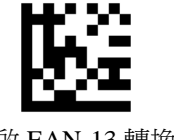

開啟 EAN-13 轉換

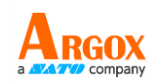

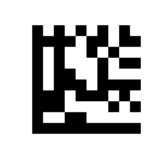

關閉 EAN-13 轉換 (預設)

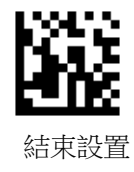

EAN 8

EAN-13 轉換

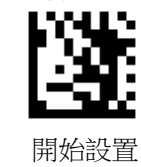

開啟 EAN-13 轉換

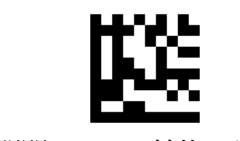

關閉 EAN-13 轉換 (預設)

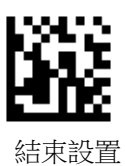

EAN 8 2/5 位附加碼

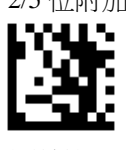

開始設置

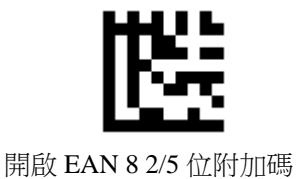

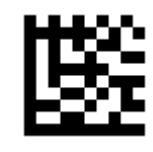

關閉 EAN 8 2/5 位附加碼 (預設)

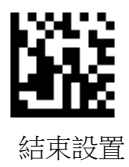

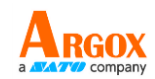

讀取 EAN 8 及 EAN 8 2/5 位附加碼

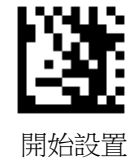

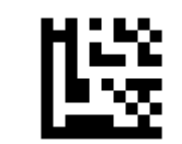

唯讀取 EAN 8 2/5 位附加碼

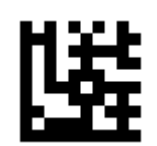

讀取 EAN 8 及 EAN 8 2/5 位附加碼 (預設)

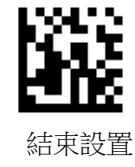

EAN 13 啟用/關閉

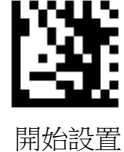

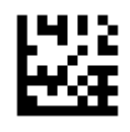

啟用 EAN 13 (預設)

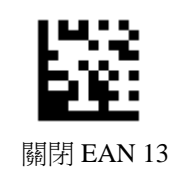

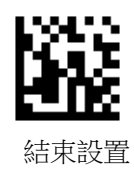

傳輸校驗位

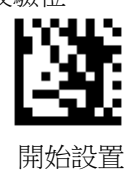

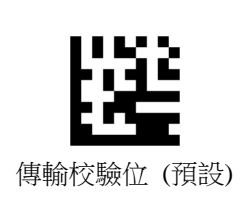

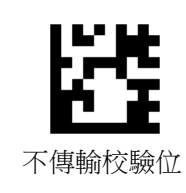

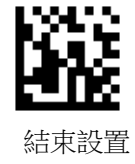

ISBN 轉換

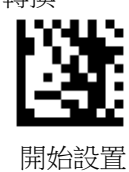

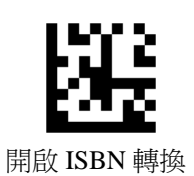

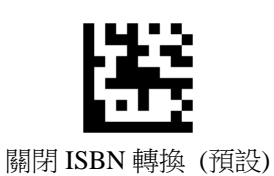

**新市**設置

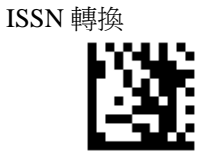

開始設置

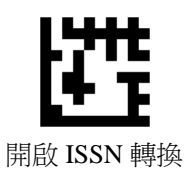

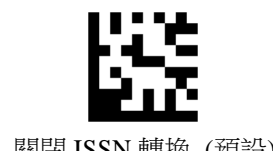

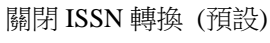

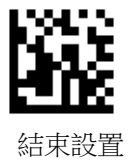

EAN 13 2/5 位附加碼

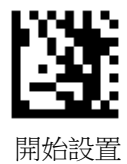

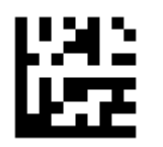

開啟 EAN 13 2/5 位附加碼

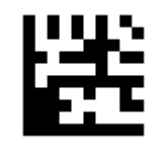

關閉 EAN 13 2/5 位附加碼 (預設)

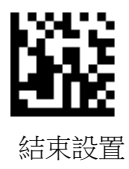

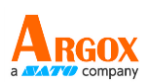

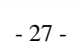

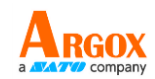

讀取 EAN 13 及 EAN 13 2/5 位附加碼

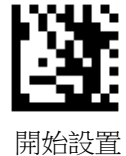

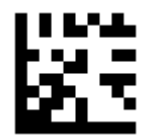

唯讀取 EAN 13 2/5 位附加碼

讀取 EAN 13 及 EAN 13 2/5 位附加碼 (預設)

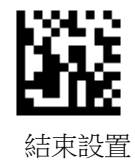

Code 128 / GS1-128

啟用/關閉

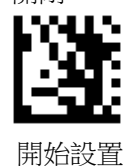

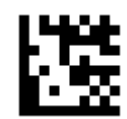

啟用 Code 128 / GS1-128 (預設)

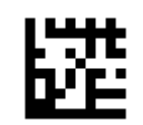

關閉 Code 128 / GS1-128

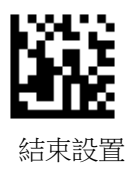

**Code 39** 啟用/關閉

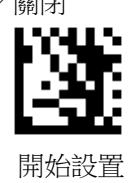

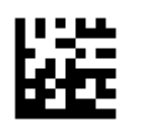

啟用 Code 39 (預設)

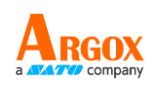

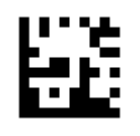

關閉 Code 39

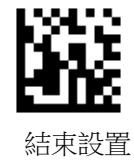

Code 39 Full ASCII 功能

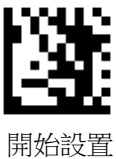

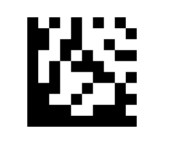

啟用 Code 39 Full ASCII 功能

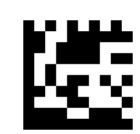

關閉 Code 39 Full ASCII 功能 (預設)

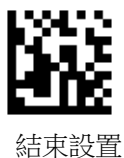

傳輸起始符/結束字元

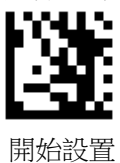

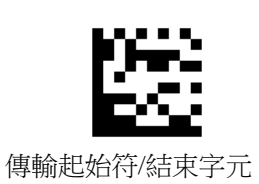

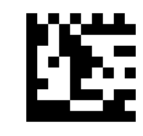

不傳輸起始符/結束字元(預設)

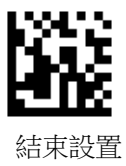
校驗/傳輸

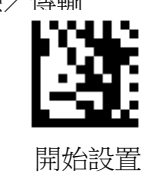

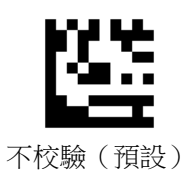

校驗並傳輸

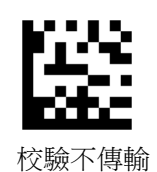

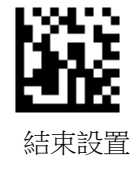

**Code 93** 開啟/關閉

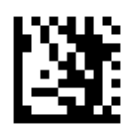

開始設置

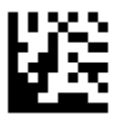

啟用 Code 93

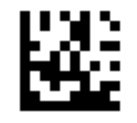

關閉 Code 93 (預設)

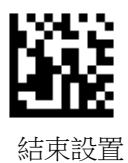

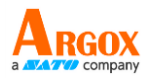

**Code 32** 開啟/關閉

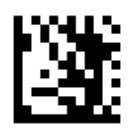

開始設置

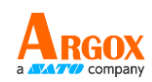

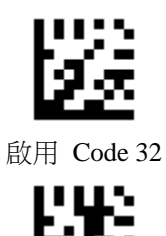

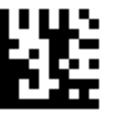

關閉 Code 32 (預設)

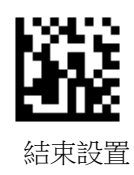

**Code 11** 開啟/關閉

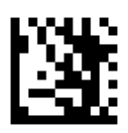

開始設置

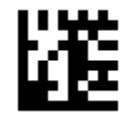

啟用 Code 11

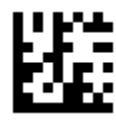

關閉 Code 11 (預設)

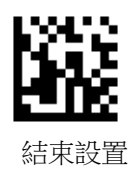

傳輸校驗位

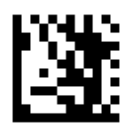

開始設置

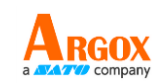

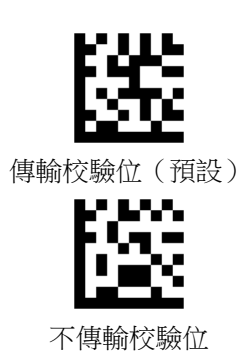

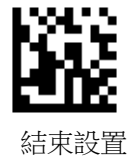

#### Codabar

開啟/關閉

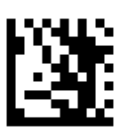

開始設置

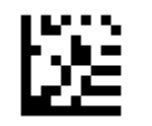

啟用 Codabar (預設)

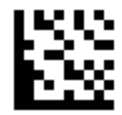

關閉 Codabar

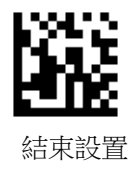

校驗/傳輸

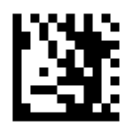

開始設置

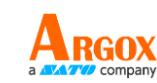

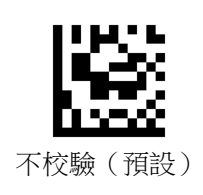

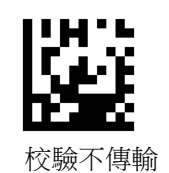

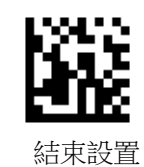

輸起始符/結束字元

校驗並傳輸

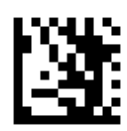

開始設置

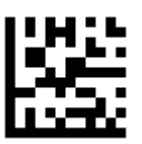

傳輸起始符/結束字元

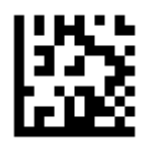

不傳輸起始符/結束字元(預設)

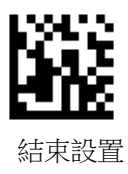

# AS-9400DC

使用手冊

Plessey

啟用/關閉

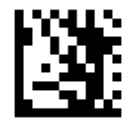

開始設置

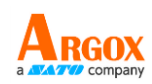

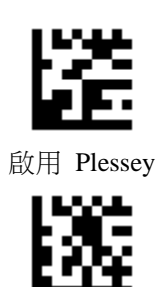

關閉 Plessey (預設)

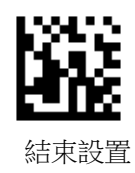

**MSI Plessey** 

啟用/關閉

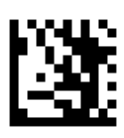

開始設置

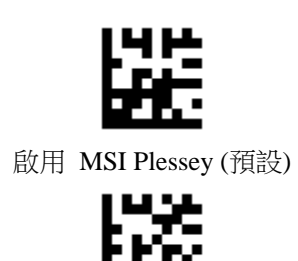

關閉 MSI Plessey

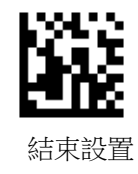

Mod 10 校驗

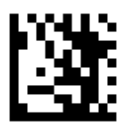

開始設置

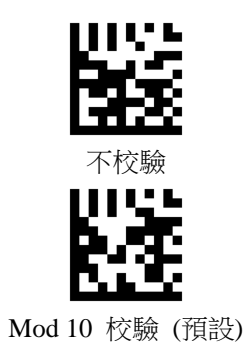

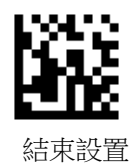

Mod 10/10 校驗以及 Mod 11/10 校驗

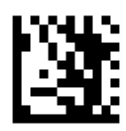

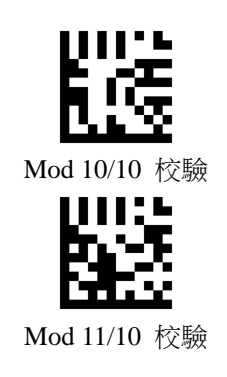

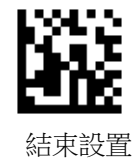

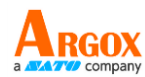

傳輸校驗位

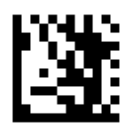

開始設置

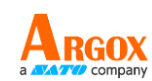

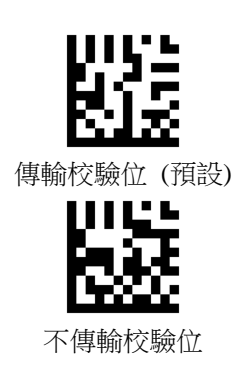

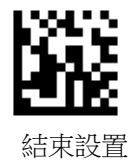

Interleaved 2 of 5

啟用/關閉

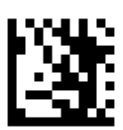

開始設置

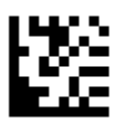

啟用 Interleaved 2 of 5 (預設)

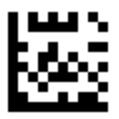

關閉 Interleaved 2 of 5

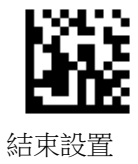

校驗/傳輸

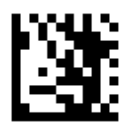

開始設置

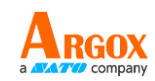

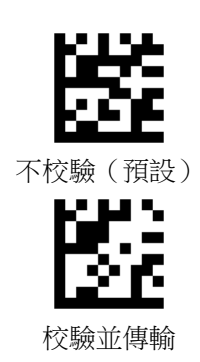

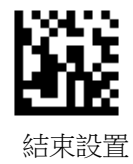

IATA 2 of 5

啟用/關閉

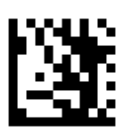

開始設置

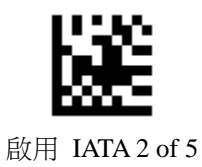

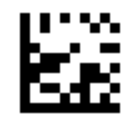

關閉 IATA 2 of 5 (預設)

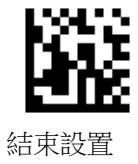

Matrix 2 of 5

啟用/關閉

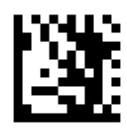

開始設置

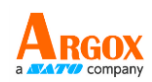

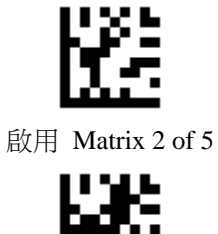

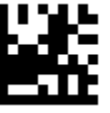

關閉 Matrix 2 of 5 (預設)

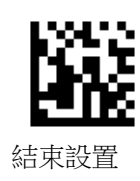

Straight 2 of 5

啟用/關閉

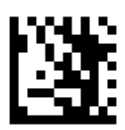

開始設置

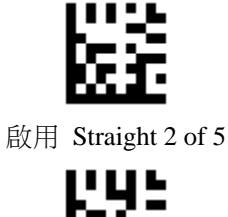

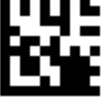

關閉 Straight 2 of 5 (預設)

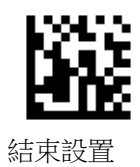

#### Pharmacode

啟用/關閉

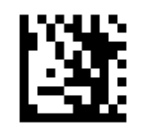

開始設置

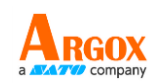

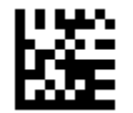

啟用 Pharmacode

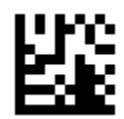

關閉 Pharmacode (預設)

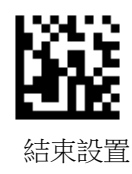

GS1 DataBar 14

啟用/關閉

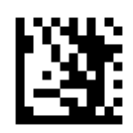

開始設置

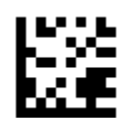

啟用 GS1 DataBar 14 (預設)

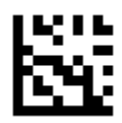

關閉 GS1 DataBar 14

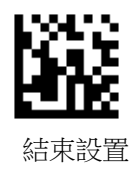

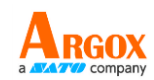

#### GS1 DataBar 14

啟用/關閉

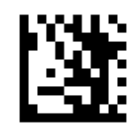

開始設置

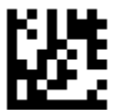

啟用 GS1 DataBar 14 Stacked

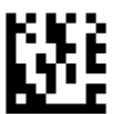

關閉 GS1 DataBar 14 Stacked (預設)

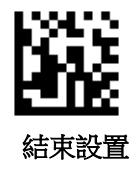

輸出 AI (01) 字元

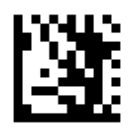

開始設置

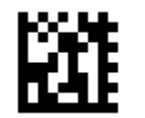

輸出 AI (01) 字元 (預設)

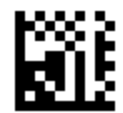

不輸出 AI (01) 字元

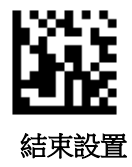

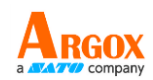

#### GS1 DataBar Expanded

啟用/關閉

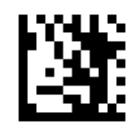

開始設置

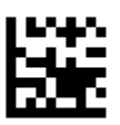

啟用 GS1 DataBar Expanded (預設)

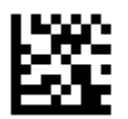

關閉 GS1 DataBar Expanded

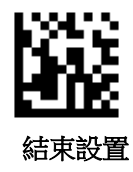

GS1 DataBar Expanded Stacked

啟用/關閉

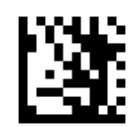

開始設置

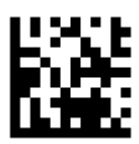

啟用 GS1 DataBar Expanded Stacked

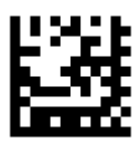

關閉 GS1 DataBar Expanded Stacked (預設)

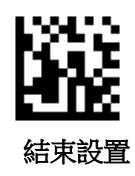

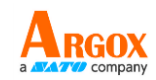

輸出 AI (01) 字元

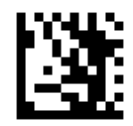

開始設置

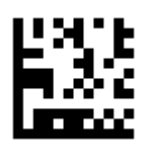

輸出 AI (01) 字元 (預設)

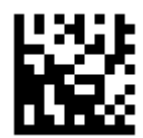

不輸出 AI (01) 字元

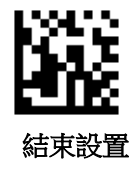

**GS1 DataBar Limited** 

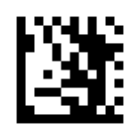

開始設置

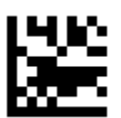

啟用 GS1 DataBar Limited(預設)

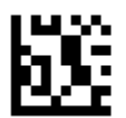

關閉 GS1 DataBar Limited

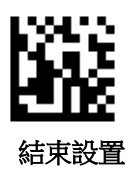

## AS-9400DC

使用手冊

ARGOX

輸出 AI (01) 字元

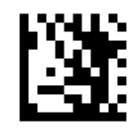

開始設置

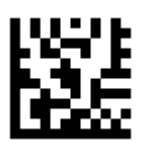

輸出 AI (01) 字元 (預設)

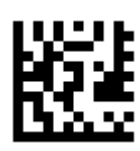

不輸出 AI (01) 字元

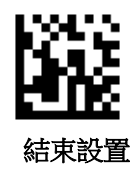

Composite Code-A

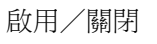

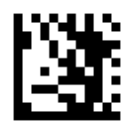

開始設置

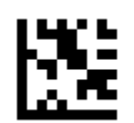

啟用 Composite Code-A

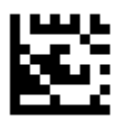

關閉 Composite Code-A (預設)

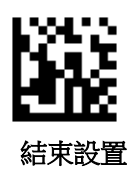

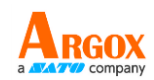

## **Composite Code-B**

啟用/關閉

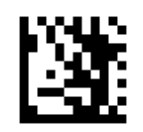

開始設置

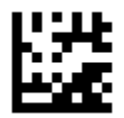

啟用 Composite Code-B

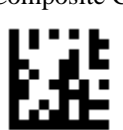

關閉 Composite Code-B (預設)

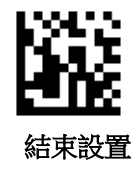

**Composite Code-C** 啟用/關閉

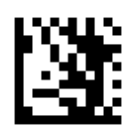

開始設置

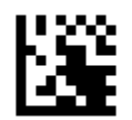

啟用 Composite Code-C

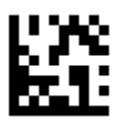

關閉 Composite Code-C (預設)

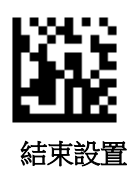

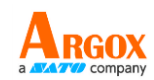

## PDF417

啟用/關閉

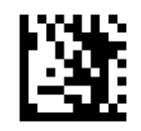

開始設置

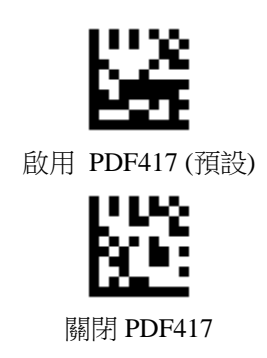

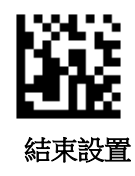

**Micro PDF417** 啟用/關閉

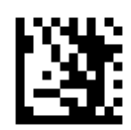

開始設置

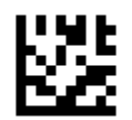

啟用 Micro PDF417 (預設)

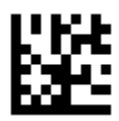

關閉 Micro PDF417

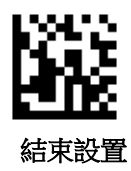

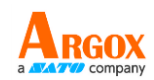

## Data Matrix

啟用/關閉

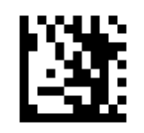

開始設置

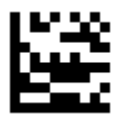

啟用 Data Matrix (預設)

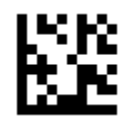

關閉 Data Matrix

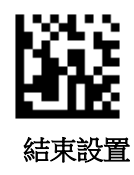

鏡像解碼

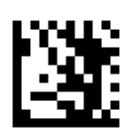

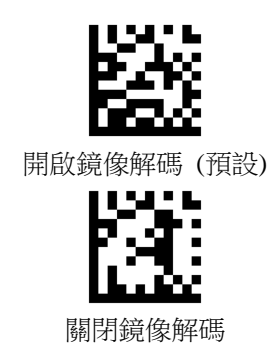

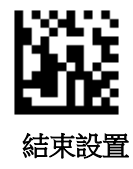

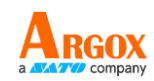

Rectangular Data Matrix

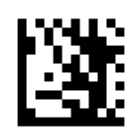

開始設置

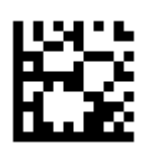

啟用 Rectangular Data Matrix (預設)

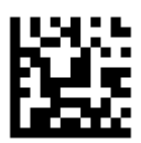

關閉 Rectangular Data Matrix

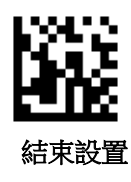

QR

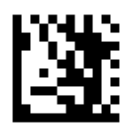

開始設置

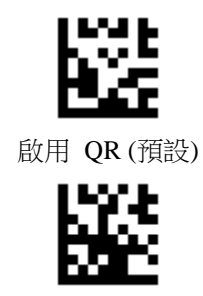

關閉 QR

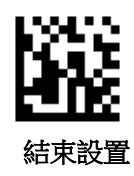

鏡像解碼

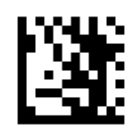

開始設置

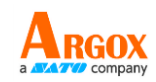

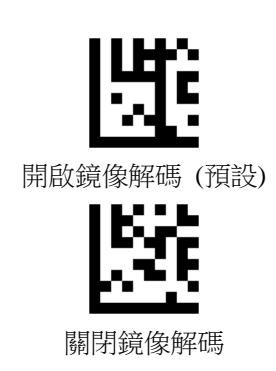

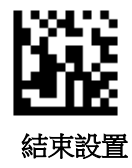

QR 鍵盤輸出

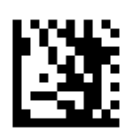

開始設置

GB2312 簡體中文

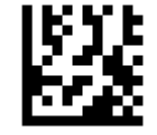

記事本,Excel (預設)

多語通用輸出 (需搭配外掛程式設置)

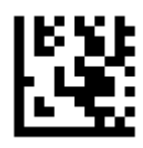

UTF8 - 多語通用輸出

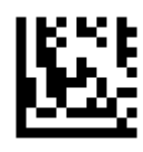

Word 輸出

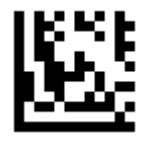

Code Page / Word 輸出

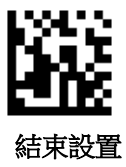

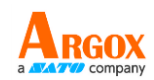

UTF8 QR 鍵盤輸出

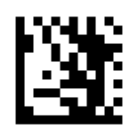

開始設置

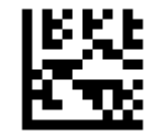

泰國

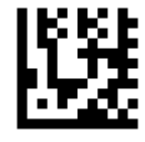

保加利亞

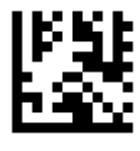

巴西

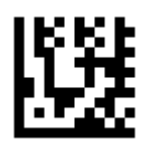

俄羅斯

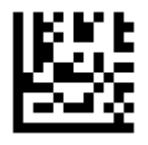

土耳其

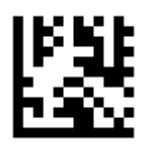

德國

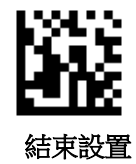

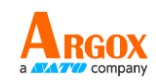

## UTF8 QR 鍵盤輸出

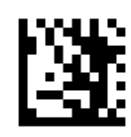

開始設置

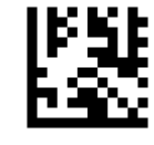

法國

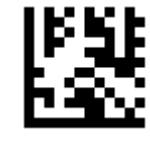

西班牙

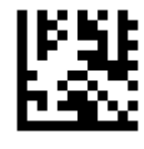

馬來西亞

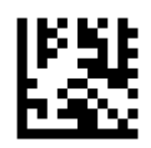

義大利

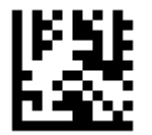

葡萄牙

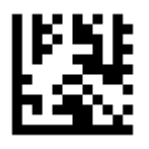

印尼

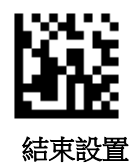

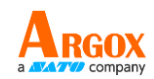

#### Micro QR

啟用/關閉

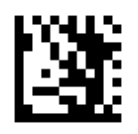

開始設置

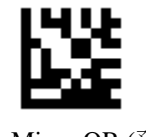

啟用 Micro QR (預設)

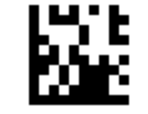

關閉 Micro QR

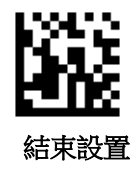

Aztec

啟用/關閉

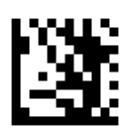

開始設置

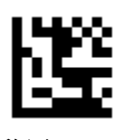

啟用 Aztec

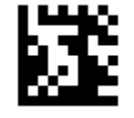

關閉 Aztec (預設)

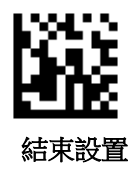

鏡像解碼

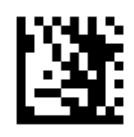

開始設置

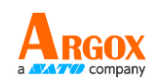

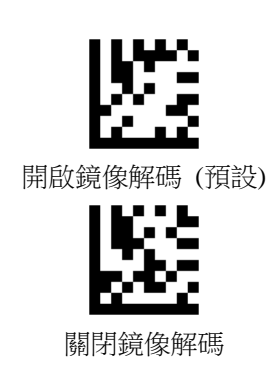

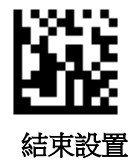

MaxiCode

啟用/關閉

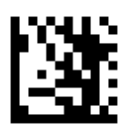

開始設置

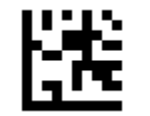

啟用 MaxiCode

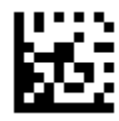

關閉 MaxiCode (預設)

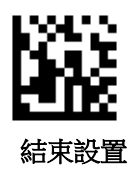

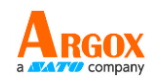

### 解碼長度設置

```
● 限制單一長度
```

```
設置範例:
```

限制讀取單一長度條碼,例如設定讀取長度為 14 個字元的 code 128 碼

- 1. 掃描開始設置
- 2. 掃描code 128,限制單一長度設置碼
- 3. 掃描 ASCII Code 表,數位1 條碼
- 4. 掃描 ASCII Code 表,數位 4 條碼
- 5. 掃描結束設置
- 限制兩個不同長度
- 設置範例:

#### 限制讀取兩個不同長度條碼,例如設定讀取長度為2個字元和14個字元的 code 128碼

- 1. 掃描開始設置
- 2. 掃描 code 128, 限制兩個不同長度設置碼
- 3. 掃描 ASCII Code 表,數位 0 條碼
- 4. 掃描 ASCII Code 表,數位 2 條碼
- 5. 掃描 ASCII Code 表,數位 1 條碼
- 6. 掃描 ASCII Code 表,數位 4 條碼
- 7. 掃描結束設置
- 限制長度範圍

設置範例:

限制讀取長度範圍內的條碼,例如設定讀取長度為 14 個字元的 code 128 碼

- 1. 掃描開始設置
- 2. 掃描 code 128, 限制長度範圍設置碼
- 3. 掃描 ASCII Code 表,數位 0 條碼
- 4. 掃描 ASCII Code 表,數位 8 條碼
- 5. 掃描 ASCII Code 表,數位 1 條碼
- 6. 掃描 ASCII Code 表,數位 4 條碼
- 7. 掃描結束設置

● 任意長度

設置範例:

- 1. 掃描開始設置
- 2. 掃描 code 128, 任意長度設置碼
- 3. 掃描結束設置

Code 128 解碼長度設置

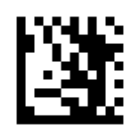

開始設置

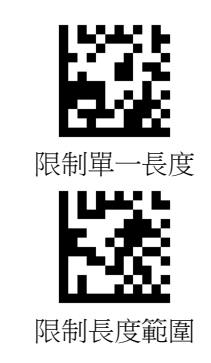

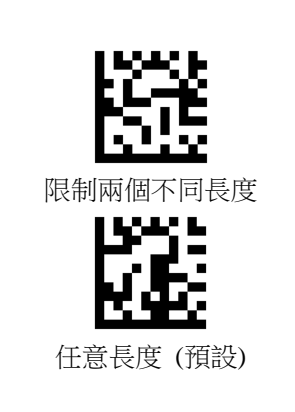

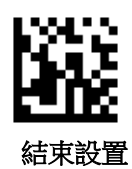

Code 39 解碼長度設置

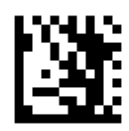

開始設置

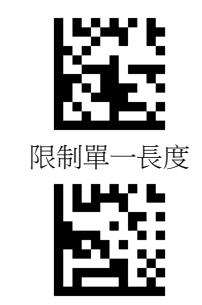

限制長度範圍

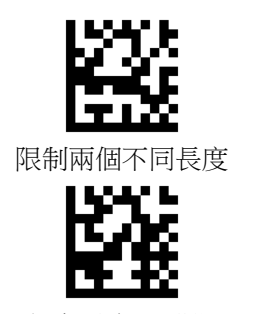

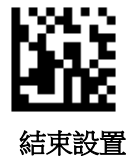

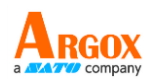

Code 93 解碼長度設置

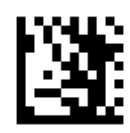

開始設置

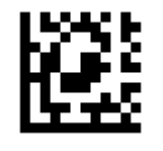

限制單一長度

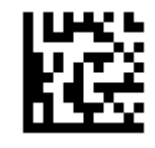

限制長度範圍

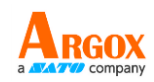

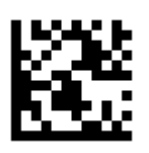

限制兩個不同長度

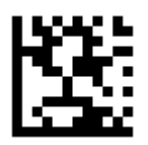

任意長度 (預設)

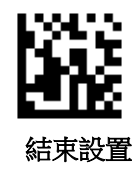

Codabar 解碼長度設置

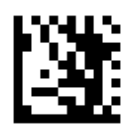

開始設置

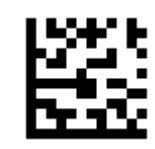

限制單一長度

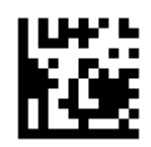

限制長度範圍

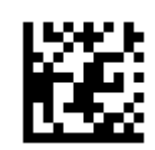

限制兩個不同長度

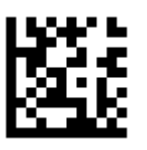

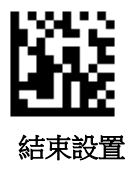

ARGOX

Interleaved 2 of 5 解碼長度設置

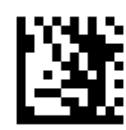

開始設置

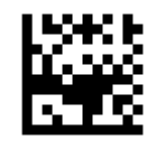

限制單一長度

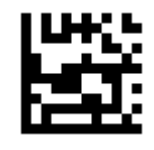

限制長度範圍

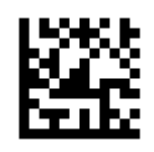

限制兩個不同長度

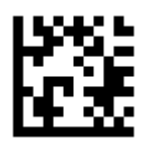

任意長度 (預設)

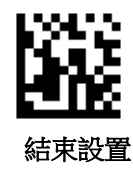

Code 11 解碼長度設置

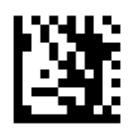

開始設置

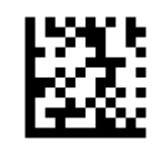

限制單一長度

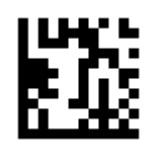

限制長度範圍

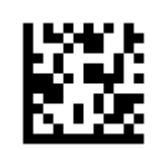

限制兩個不同長度

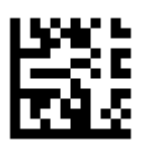

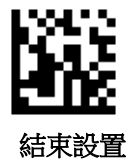

AS-9400DC 使用手冊 MSI Plessey 解碼長度設置

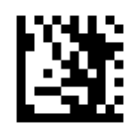

開始設置

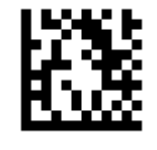

限制單一長度

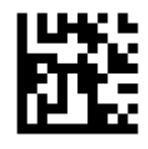

限制長度範圍

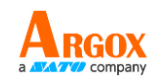

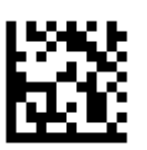

限制兩個不同長度

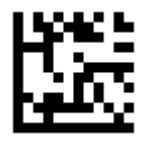

任意長度 (預設)

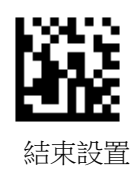

Matrix 2 of 5 解碼長度設置

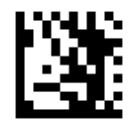

開始設置

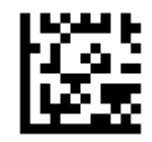

限制單一長度

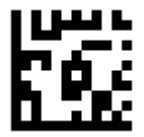

限制長度範圍

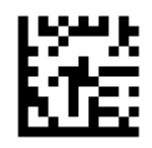

限制兩個不同長度

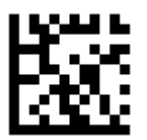

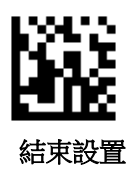

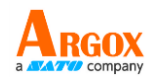

## 資料編輯

#### 輸出格式

以下為資料輸出格式

| 條碼訊      | 息  | 首碼        |  | 條碼內容 | 尾碼        | 終端字元     |
|----------|----|-----------|--|------|-----------|----------|
| (4 bytes | 5) | (4 bytes) |  |      | (4 bytes) | (1 byte) |

條碼訊息

1、預設輸出為不輸出條碼訊息

2、透過串口命令和掃描條碼兩種方式打開和關閉條碼訊息輸出

3、只支援串口模式, USB 鍵盤不支援

格式定義如下:

| 問始縛き 0x03 (1 byte) | 條碼碼制代碼 (1 byte) | 條碼長度 (2 bytes) |
|--------------------|-----------------|----------------|
|                    | 十六進位            | 0x0001 ~0xFFFF |

#### 條碼碼制代碼如下:

| 代碼    | 二維條碼         | 代碼    | 一維條碼        | 代碼   | 一維條碼                 |
|-------|--------------|-------|-------------|------|----------------------|
| 0x 41 | PDF417       | 0x61  | UPC A       | 0x71 | Pharmacode           |
| 0x 42 | Micro PDF417 | 0x 62 | UPC E       | 0x72 | GS1 DataBar 14       |
| 0x 43 | Data Matrix  | 0x 63 | EAN 8       | 0x73 | GS1 DataBar Expanded |
| 0x 44 | QR           | 0x 64 | EAN 13      | 0x74 | GS1 DataBar Limited  |
| 0x 45 | Micro QR     | 0x 65 | Code 128    | 0x75 | Composite Code-A     |
| 0x 46 | Aztec        | 0x66  | Code 39     | 0x76 | Composite Code-B     |
| 0x 47 | MaxiCode     | 0x67  | Code 93     | 0x77 | Composite Code-C     |
|       |              | 0x68  | Code 32     |      |                      |
|       |              | 0x69  | Code 11     |      |                      |
|       |              | 0x6A  | Codabar     |      |                      |
|       |              | 0x6B  | Plessey     |      |                      |
|       |              | 0x6C  | MSI Plessey |      |                      |

## 使用手冊

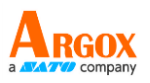

| 代碼 | 二維條碼 | 代碼   | 一維條碼               | 代碼 | 一維條碼 |
|----|------|------|--------------------|----|------|
|    |      | 0x6D | Interleaved 2 of 5 |    |      |
|    |      | 0x6E | IATA 2 of 5        |    |      |
|    |      | 0x6F | Matrix 2 of 5      |    |      |
|    |      | 0x70 | Straight 2 of 5    |    |      |

條碼訊息

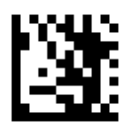

開始設置

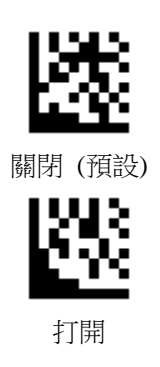

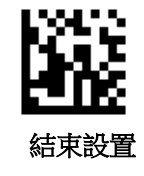

#### 首碼

于條碼資料前增加輸出字元,最多可設置4個字元

增加 a 字元於所有條碼資料前:

- 1. 掃描 "開始設置"
- 2. 掃描 "設置所有碼首碼"
- 3. 掃描 ASCII Code 表, a 設置碼
- 4. 掃描 "結束設置"

## AS-9400DC

使用手冊

#### 移除首碼:

- 1. 掃描 "開始設置"
- 2. 掃描 "關閉所有碼首碼"
- 3. 掃描 "結束設置"

#### 增加 &13 字元於 EAN 13 條碼資料前:

- 1. 掃描 "開始設置"
- 2. 掃描 "設置EAN 13首碼"
- 3. 掃描 ASCII Code 表, & 設置碼
- 3. 掃描 ASCII Code 表,1 設置碼
- 3. 掃描 ASCII Code 表,3 設置碼
- 4. 掃描 "結束設置"

#### 移除置 EAN 13 首碼:

- 1. 掃描 "開始設置"
- 2. 掃描 "關閉EAN 13首碼"
- 3. 掃描 "結束設置"

#### 設置所有碼首碼

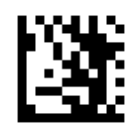

開始設置

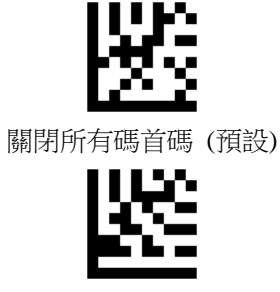

設置所有碼首碼

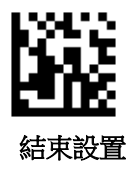

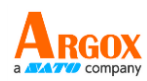

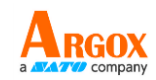

設置 UPC A 首碼

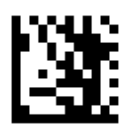

開始設置

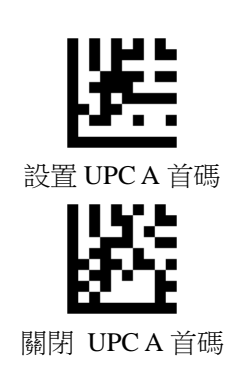

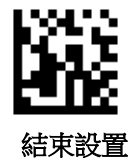

設置 UPC E 首碼

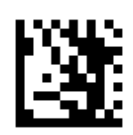

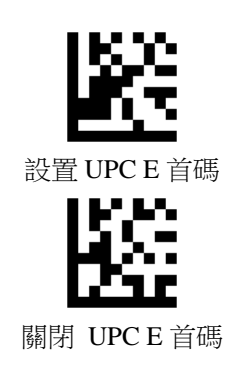

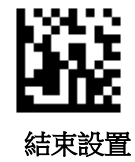

ARGOX

設置 EAN 8 首碼

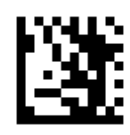

開始設置

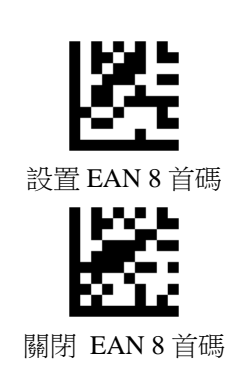

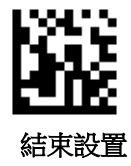

設置 EAN 13 首碼

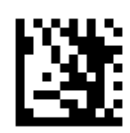

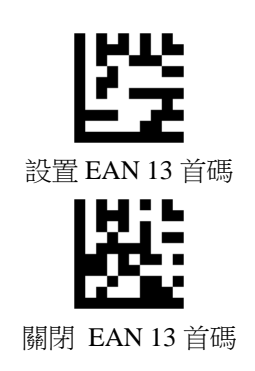

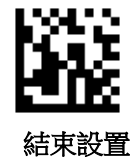

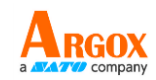

設置 Code 128 首碼

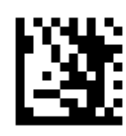

開始設置

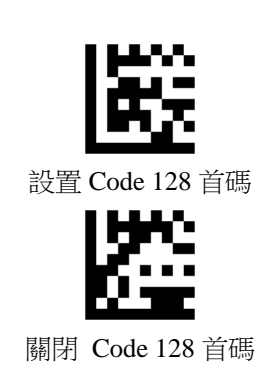

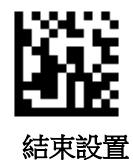

設置 Code 39 首碼

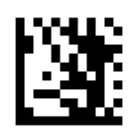

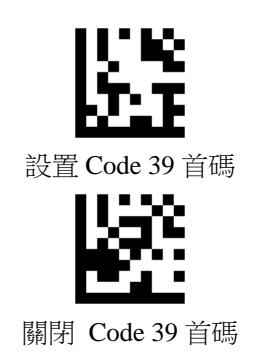

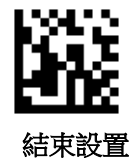

ARGOX

設置 Code 93 首碼

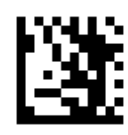

開始設置

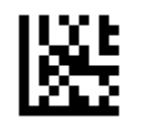

設置 Code 93 首碼

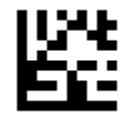

關閉 Code 93 首碼

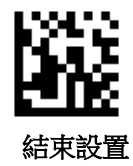

設置 Code 32 首碼

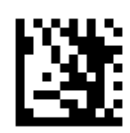

開始設置

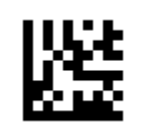

設置 Code 32 首碼

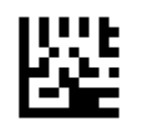

關閉 Code 32 首碼

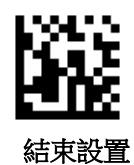

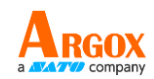

設置 Code 11 首碼

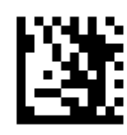

開始設置

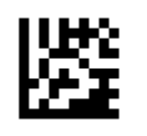

設置 Code 11 首碼

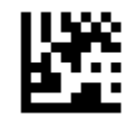

關閉 Code 11 首碼

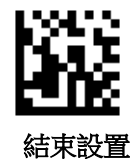

設置 Codabar 首碼

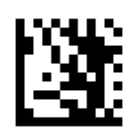

開始設置

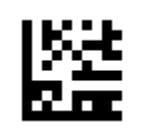

設置 Codabar 首碼

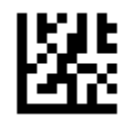

關閉 Codabar 首碼

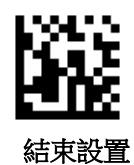
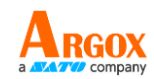

設置 Plessey 首碼

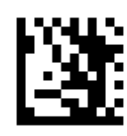

開始設置

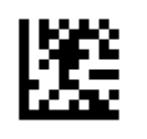

設置 Plessey 首碼

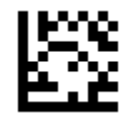

關閉 Plessey 首碼

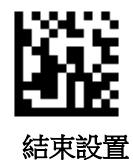

設置 MSI Plessey 首碼

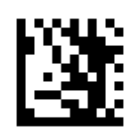

開始設置

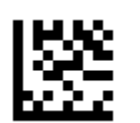

設置 MSI Plessey 首碼

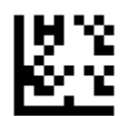

關閉 MSI Plessey 首碼

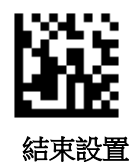

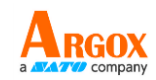

設置 Interleaved 2 of 5 首碼

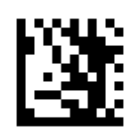

開始設置

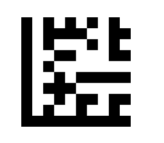

設置 Interleaved 2 of 5 首碼

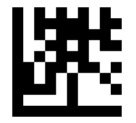

關閉 Interleaved 2 of 5 首碼

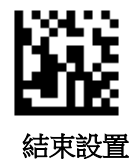

設置 IATA 2 of 5 首碼

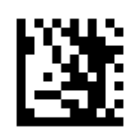

開始設置

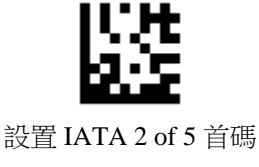

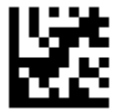

關閉 IATA 2 of 5 首碼

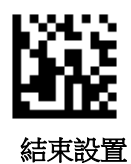

設置 Matrix 2 of 5 首碼

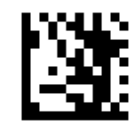

開始設置

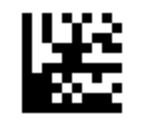

設置 Matrix 2 of 5 首碼

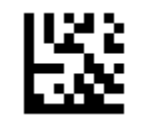

關閉 Matrix 2 of 5 首碼

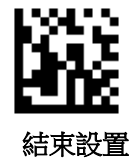

設置 Straight 2 of 5 首碼

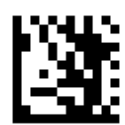

開始設置

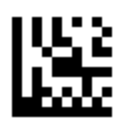

設置 Straight 2 of 5 首碼

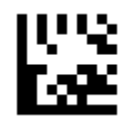

關閉 Straight 2 of 5 首碼

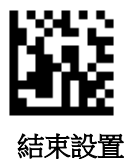

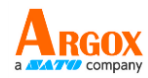

設置 Pharmacode 首碼

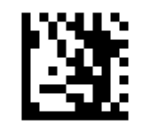

開始設置

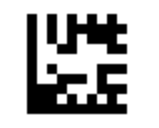

設置 Pharmacode 首碼

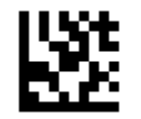

關閉 Pharmacode 首碼

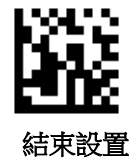

設置 GS1 DataBar 14 首碼

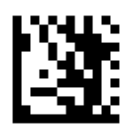

開始設置

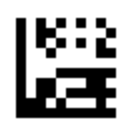

設置 GS1 DataBar 14 首碼

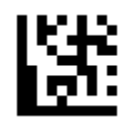

關閉 GS1 DataBar 14 首碼

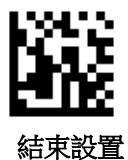

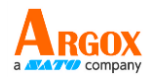

設置 GS1 DataBar Expanded 首碼

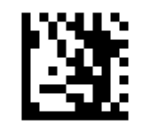

開始設置

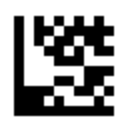

設置 GS1 DataBar Expanded 首碼

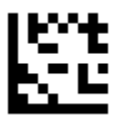

關閉 GS1 DataBar Expanded 首碼

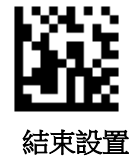

設置 GS1 DataBar Limited 首碼

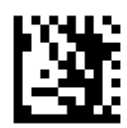

開始設置

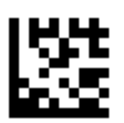

設置 GS1 DataBar Limited 首碼

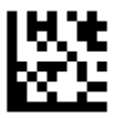

關閉 GS1 DataBar Limited 首碼

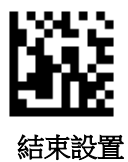

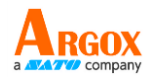

設置 Composite Code A 首碼

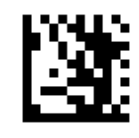

開始設置

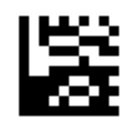

設置 Composite Code A 首碼

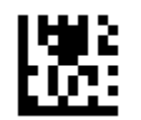

關閉 Composite Code A 首碼

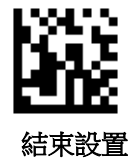

設置 Composite Code B 首碼

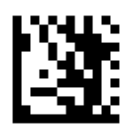

開始設置

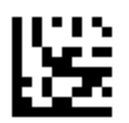

設置 Composite Code B 首碼

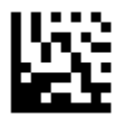

關閉 Composite Code B 首碼

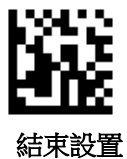

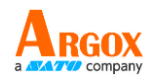

設置 Composite Code C 首碼

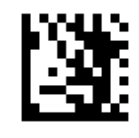

開始設置

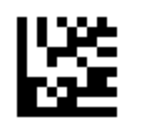

設置 Composite Code C 首碼

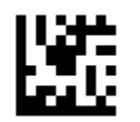

關閉 Composite Code C 首碼

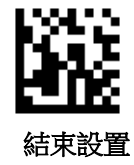

**設置 PDF417 首碼** 開始設置

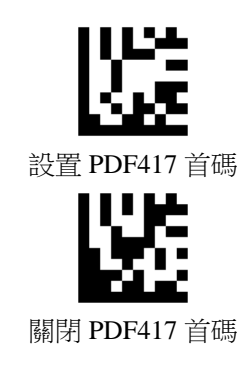

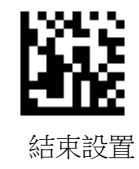

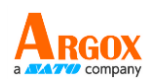

設置 Micro PDF417 首碼

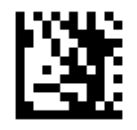

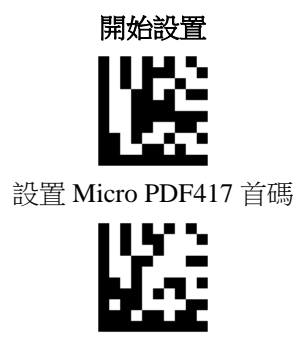

關閉 Micro PDF417 首碼

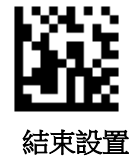

設置 Data Matrix 首碼

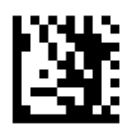

開始設置

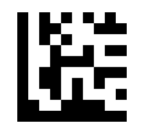

設置 Data Matrix 首碼

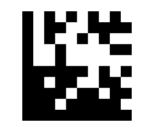

關閉 Data Matrix 首碼

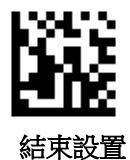

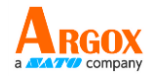

設置 QR 首碼

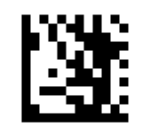

開始設置

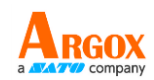

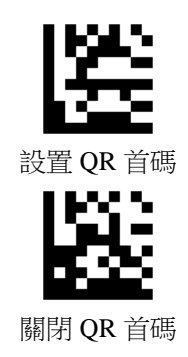

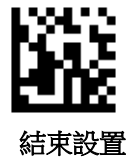

設置 Micro QR 首碼

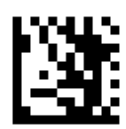

開始設置

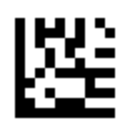

設置 Micro QR 首碼

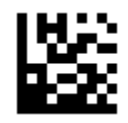

關閉 Micro QR 首碼

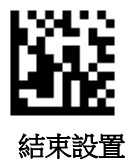

設置 Aztec 首碼

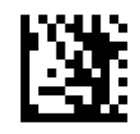

開始設置

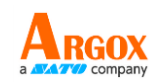

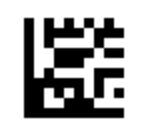

設置 Aztec 首碼

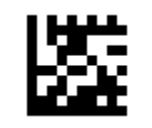

關閉 Aztec 首碼

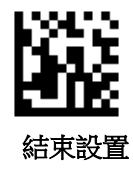

設置 MaxiCode 首碼

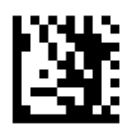

開始設置

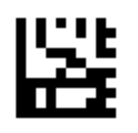

設置 MaxiCode 首碼

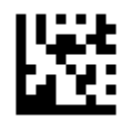

關閉 MaxiCode 首碼

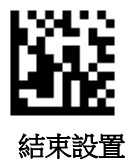

AS-9400DC

使用手册

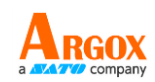

#### 尾碼

于條碼資料後增加輸出字元,最多可設置4個字元

- 增加 a 字元於所有條碼資料後:
- 1. 掃描 "開始設置"
- 2. 掃描 "設置所有碼尾碼"
- 3. 掃描 ASCII Code 表, a 設置碼
- 4. 掃描 "結束設置"

移除尾碼:

- 1. 掃描 "開始設置"
- 2. 掃描 "關閉所有碼尾碼"
- 3. 掃描 "結束設置"
- 增加 &13 字元於 EAN 13 條碼資料後:
- 1. 掃描 "開始設置"
- 2. 掃描 "設置EAN 13尾碼"
- 3. 掃描 ASCII Code 表, & 設置碼
- 3. 掃描 ASCII Code 表,1 設置碼
- 3. 掃描 ASCII Code 表,3 設置碼
- 4. 掃描 "結束設置"

移除置 EAN 13 尾碼:

- 1. 掃描 "開始設置"
- 2. 掃描 "關閉EAN 13尾碼"
- 3. 掃描 "結束設置"

設置所有碼尾碼

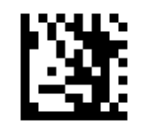

開始設置

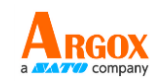

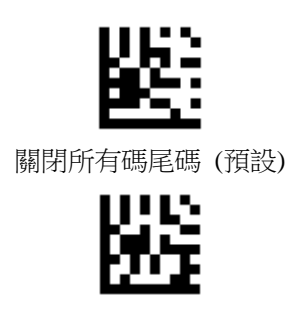

設置所有碼尾碼

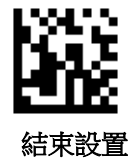

設置 UPC A 尾碼

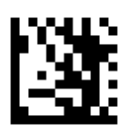

開始設置

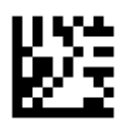

設置 UPC A 尾碼

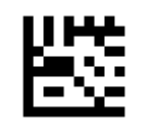

關閉 UPCA尾碼

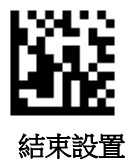

設置 UPC E 尾碼

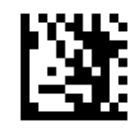

開始設置

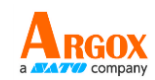

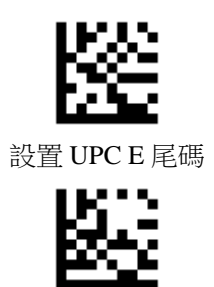

關閉 UPCE尾碼

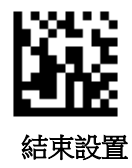

設置 EAN 8 尾碼

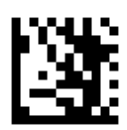

開始設置

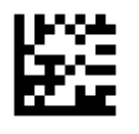

設置 EAN 8 尾碼

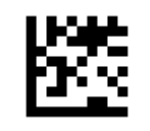

關閉 EAN 8 尾碼

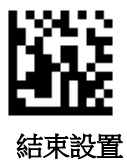

設置 EAN 13 尾碼

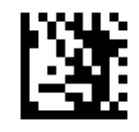

開始設置

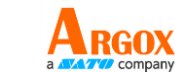

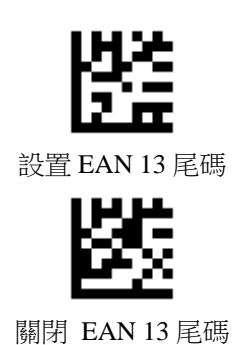

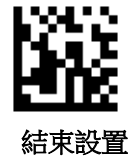

設置 Code 128 尾碼

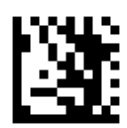

開始設置

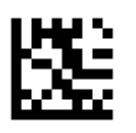

設置 Code 128 尾碼

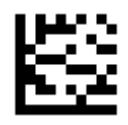

關閉 Code 128 尾碼

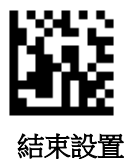

設置 Code 39 尾碼

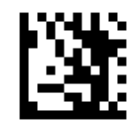

開始設置

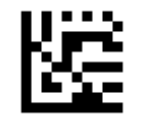

設置 Code 39 尾碼

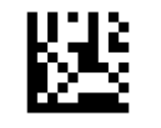

關閉 Code 39 尾碼

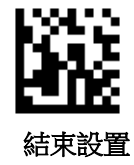

設置 Code 93 尾碼

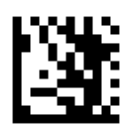

開始設置

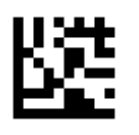

設置 Code 93 尾碼

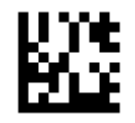

關閉 Code 93 尾碼

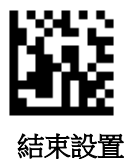

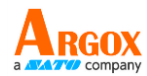

設置 Code 32 尾碼

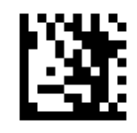

開始設置

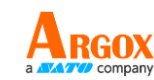

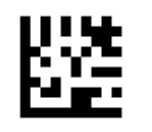

設置 Code 32 尾碼

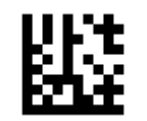

關閉 Code 32 尾碼

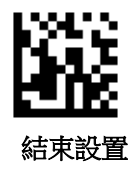

設置 Code 11 尾碼

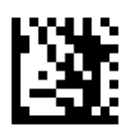

開始設置

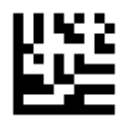

設置 Code 11 尾碼

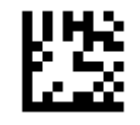

關閉 Code 11 尾碼

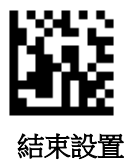

設置 Codabar 尾碼

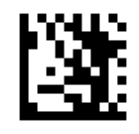

開始設置

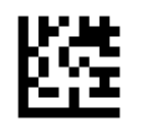

設置 Codabar 尾碼

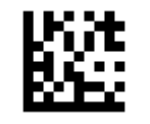

關閉 Codabar 尾碼

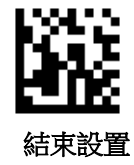

設置 Plessey 尾碼

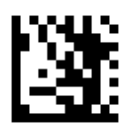

開始設置

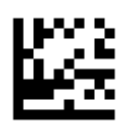

設置 Plessey 尾碼

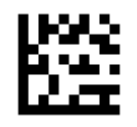

關閉 Plessey 尾碼

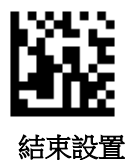

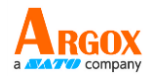

設置 MSI Plessey 尾碼

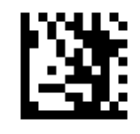

開始設置

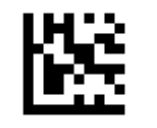

設置 MSI Plessey 尾碼

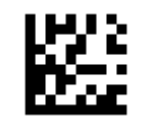

關閉 MSI Plessey 尾碼

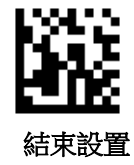

設置 Interleaved 2 of 5 尾碼

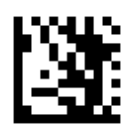

開始設置

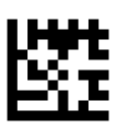

設置 Interleaved 2 of 5 尾碼

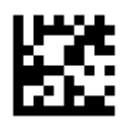

關閉 Interleaved 2 of 5 尾碼

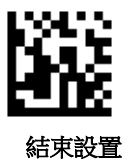

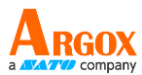

設置 IATA 2 of 5 尾碼

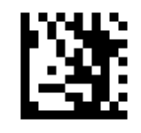

開始設置

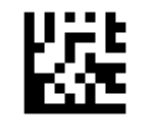

設置 IATA 2 of 5 尾碼

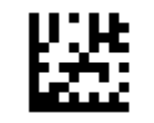

關閉 IATA 2 of 5 尾碼

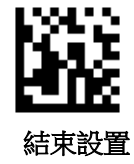

設置 Matrix 2 of 5 尾碼

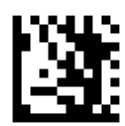

開始設置

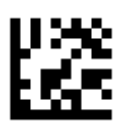

設置 Matrix 2 of 5 尾碼

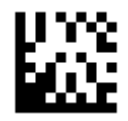

關閉 Matrix 2 of 5 尾碼

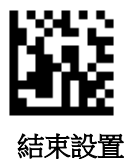

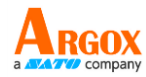

設置 Straight 2 of 5 尾碼

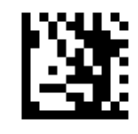

開始設置

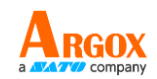

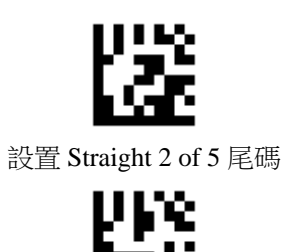

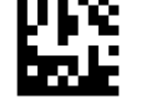

關閉 Straight 2 of 5 尾碼

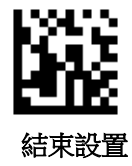

設置 Pharmacode 尾碼

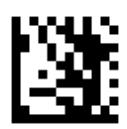

開始設置

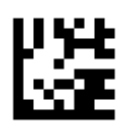

設置 Pharmacode 尾碼

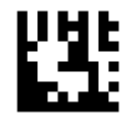

關閉 Pharmacode 尾碼

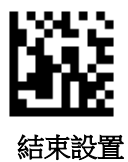

設置 GS1 DataBar 14 尾碼

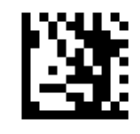

開始設置

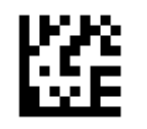

設置 GS1 DataBar 14 尾碼

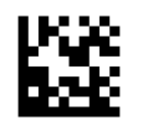

關閉 GS1 DataBar 14 尾碼

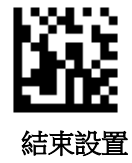

設置 GS1 DataBar Expanded 尾碼

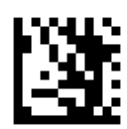

開始設置

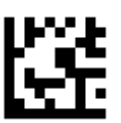

設置 GS1 DataBar Expanded 尾碼

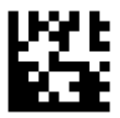

關閉 GS1 DataBar Expanded 尾碼

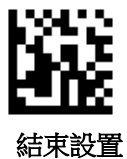

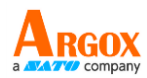

設置 GS1 DataBar Limited 尾碼

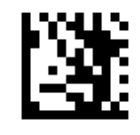

開始設置

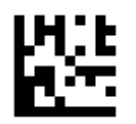

設置 GS1 DataBar Limited 尾碼

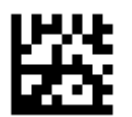

關閉 GS1 DataBar Limited 尾碼

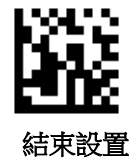

設置 Composite Code A 尾碼

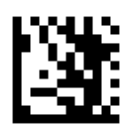

開始設置

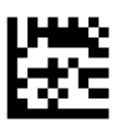

設置 Composite Code A 尾碼

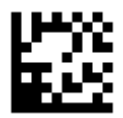

關閉 Composite Code A 尾碼

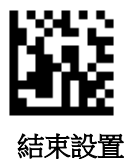

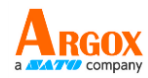

設置 Composite Code B 尾碼

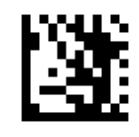

開始設置

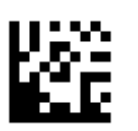

設置 Composite Code B 尾碼

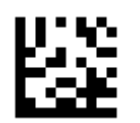

關閉 Composite Code B 尾碼

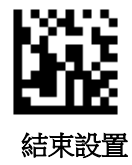

設置 Composite Code C 尾碼

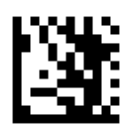

開始設置

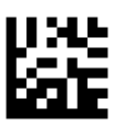

設置 Composite Code C 尾碼

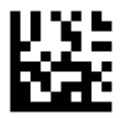

關閉 Composite Code C 尾碼

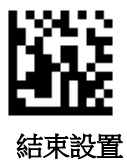

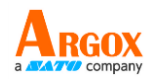

設置 PDF417 尾碼

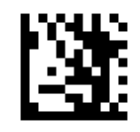

開始設置

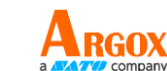

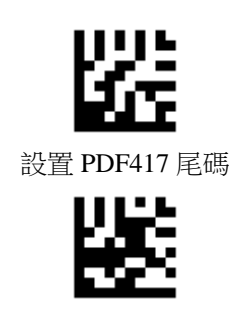

關閉 PDF417 尾碼

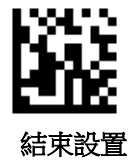

設置 Micro PDF417 尾碼

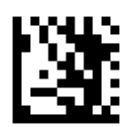

開始設置

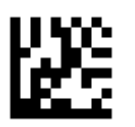

設置 Micro PDF417 尾碼

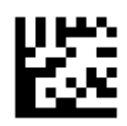

關閉 Micro PDF417 尾碼

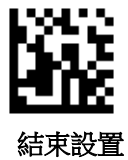

設置 Data Matrix 尾碼

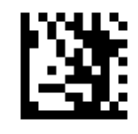

開始設置

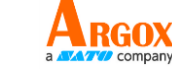

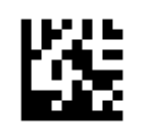

設置 Data Matrix 尾碼

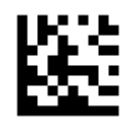

關閉 Data Matrix 尾碼

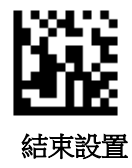

設置 QR 尾碼

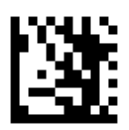

開始設置

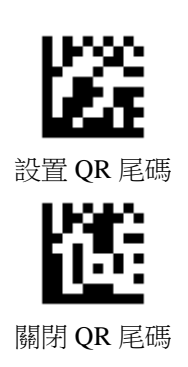

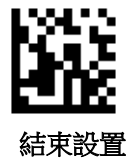

設置 Micro QR 尾碼

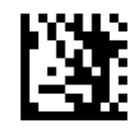

開始設置

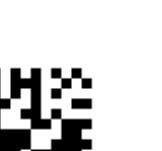

設置 Micro QR 尾碼

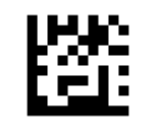

關閉 Micro QR 尾碼

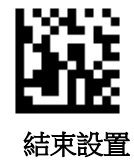

設置 Aztec 尾碼

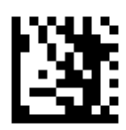

開始設置

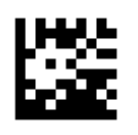

設置 Aztec 尾碼

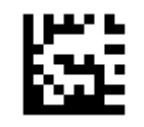

關閉 Aztec 尾碼

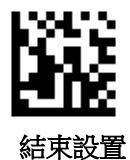

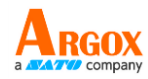

設置 MaxiCode 尾碼

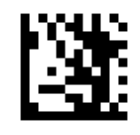

開始設置

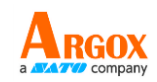

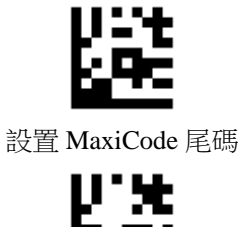

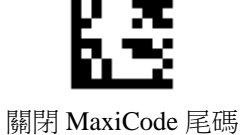

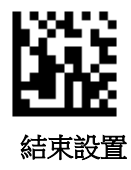

條碼識別碼

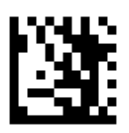

開始設置

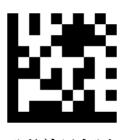

關閉條碼識別碼 (預設)

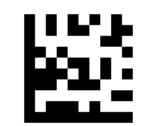

啟用 Mexxen 條碼識別碼

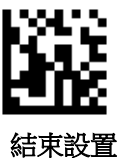

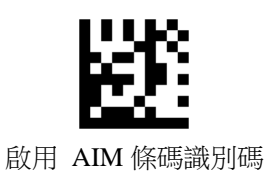

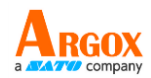

# 條碼識別碼表

| Symbology            | Mexxen | AIM |
|----------------------|--------|-----|
| UPC-A                | А      | E   |
| UPC-E                | Е      | Е   |
| EAN-8                | FF     | Е   |
| EAN-13               | F      | Е   |
| Code 128             | К      | С   |
| Code 39              | М      | А   |
| Code 93              | L      | G   |
| Code 32              | М      | А   |
| Code 11              | 0      | Н   |
| Codabar              | Ν      | F   |
| Plessey              | Р      | Р   |
| MSI / Plessey        | a      | М   |
| Interleaved 2 of 5   | Ι      | Ι   |
| IATA 2 of 5          | Z      | R   |
| Matrix 2 of 5        | G      | Х   |
| Straight 2 of 5      | S      | S   |
| Pharmacode           | Н      | Х   |
| GS1 DataBar 14       | RS     | e   |
| GS1 DataBar Expanded | RX     | e   |
| GS1 DataBar Limited  | RL     | e   |
| Composite CC-A       | m      | e   |
| Composite CC-B       | n      | e   |
| Composite CC-C       | i      | e   |
| PDF417               | r      | L   |
| Micro PDF417         | S      | L   |
| Data Matrix          | t      | d   |
| QR                   | u      | Q   |
| Micro QR             | j      | Q   |

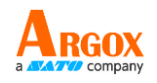

| Aztec    | e | Z |
|----------|---|---|
| MaxiCode | V | U |

### 終端字元

回車 / CR (預設)

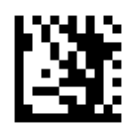

開始設置

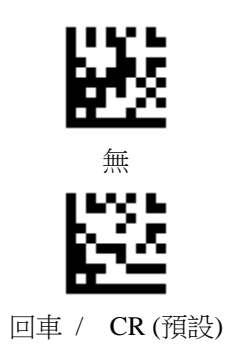

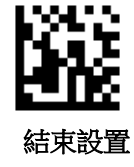

CR / LF 、 TAB

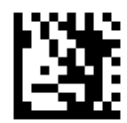

開始設置

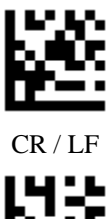

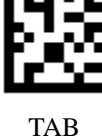

結束設置

字母大小寫轉換

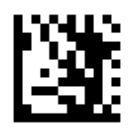

開始設置

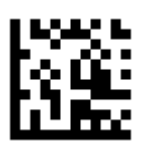

關閉(預設)

專換成大寫

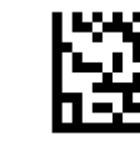

專換成小寫

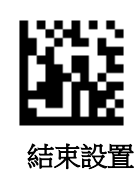

Caps Lock

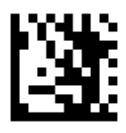

開始設置

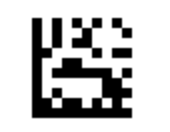

關閉 Caps Lock (預設)

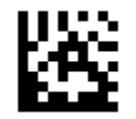

開啟 Caps Lock

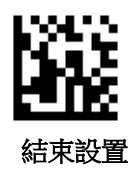

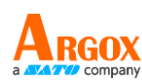

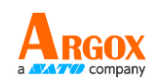

### GS 字元轉換

轉換鍵盤模式下 GS 字元為其它 ASCII Code

- 設置 GS 字元轉換為 # 輸出:
- 1. 掃描 "開始設置"
- 2. 掃描 "轉換GS字元"
- 3. 掃描 ASCII Code 表, # 設置碼
- 4. 掃描 "結束設置"
- 設置 GS 字元轉換為回車輸出:
- 1. 掃描 "開始設置"
- 2. 掃描 "轉換GS字元"
- 3. 掃描 ASCII Code 表,回車 設置碼
- 4. 掃描 "結束設置"
- 恢復 GS 字元預設值
- 1. 掃描 "開始設置"
- 2. 掃描 "關閉GS字元轉換"
- 3. 掃描 "結束設置"

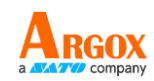

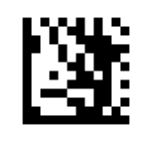

開始設置

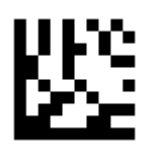

關閉 GS 字元轉換 (預設)

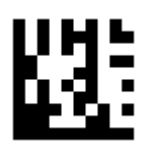

轉換 GS 字元

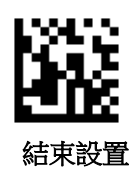

Function Key Mapping 開啟 / 關閉

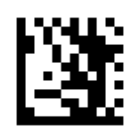

開始設置

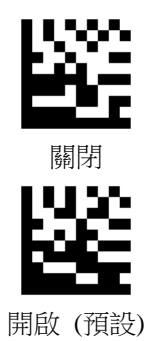

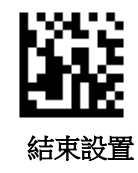

AS-9400DC 使用手冊 Ctrl Char 模式 / Ctrl Char 模式

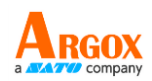

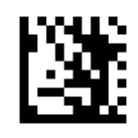

開始設置

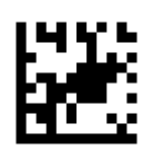

Ctrl Char 模式 (預設)

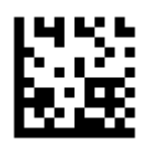

Alt + Unicode 模式

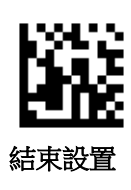

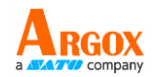

## 串口指令

傳送與接收格式 , 回饋訊息

**指令格式**:以下為指令傳送與資列接收格式

| Length   | Source   | ExID     | ExCMD    | Data           | High Byte of<br>Checksum | Low Byte of<br>Checksum |
|----------|----------|----------|----------|----------------|--------------------------|-------------------------|
| (1 Byte) | (1 Byte) | (1 Byte) | (1 Byte) | (MAX 32 Bytes) | (1 Byte)                 | (1 Byte)                |

Length: 不包含 Checksum 的資料長度 (最小 5 位元;最大 36 位元)

Source: 0x57 表示終端發送到解碼器 或 0x52 表示解碼器送到終端

**ExID**: 指令識別碼

ExCMD: 指令

Data (MAX 32 Bytes): 設置碼最高可一次傳輸 32 Bytes

High Byte of Checksum: Checksum 高位元

Low Byte of Checksum: Checksum 低位元

Checksum 計算方式

Checksum = 0x10000 - [Length] - [Source] - [ExID] - [ExCMD] - [D1 + D2 + D3 + ....]

回饋訊息:當終端傳送指令給裝置後,裝置會回傳以下訊息讓終端能判斷指令成功或失敗

若設置成功,依序傳送以下5 bytes 十六進位元資料 (ACK) 給終端

| 52 A0 EC FE 74 |  |
|----------------|--|
|----------------|--|

若設置失敗,依序傳送以下 5 bytes 十六進位元資料 (NAK) 給終端

| JZ AO LO IL OO |
|----------------|
|----------------|

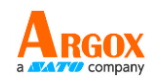

# 設置流程

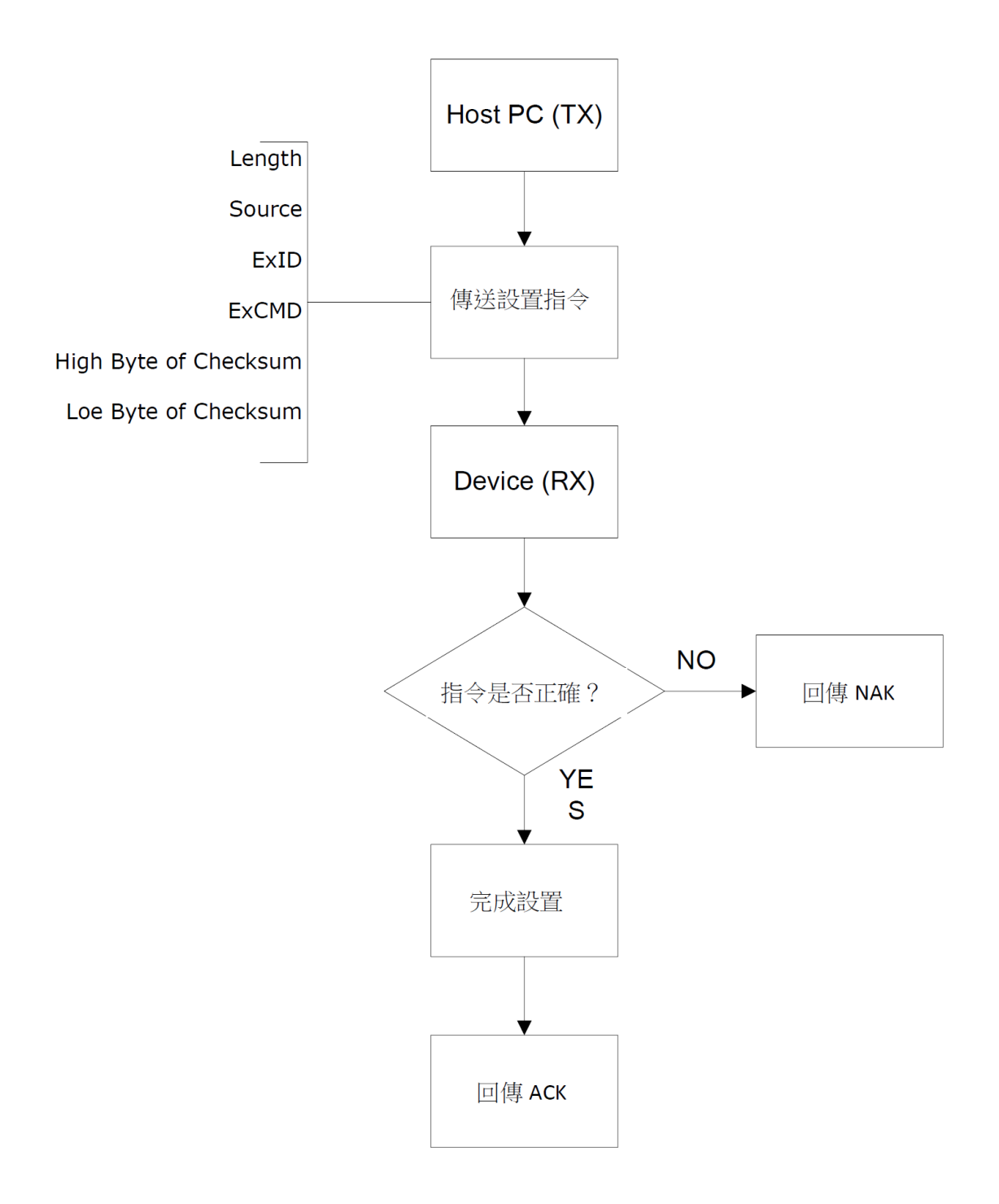

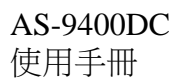

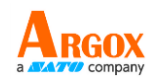

### 讀取流程

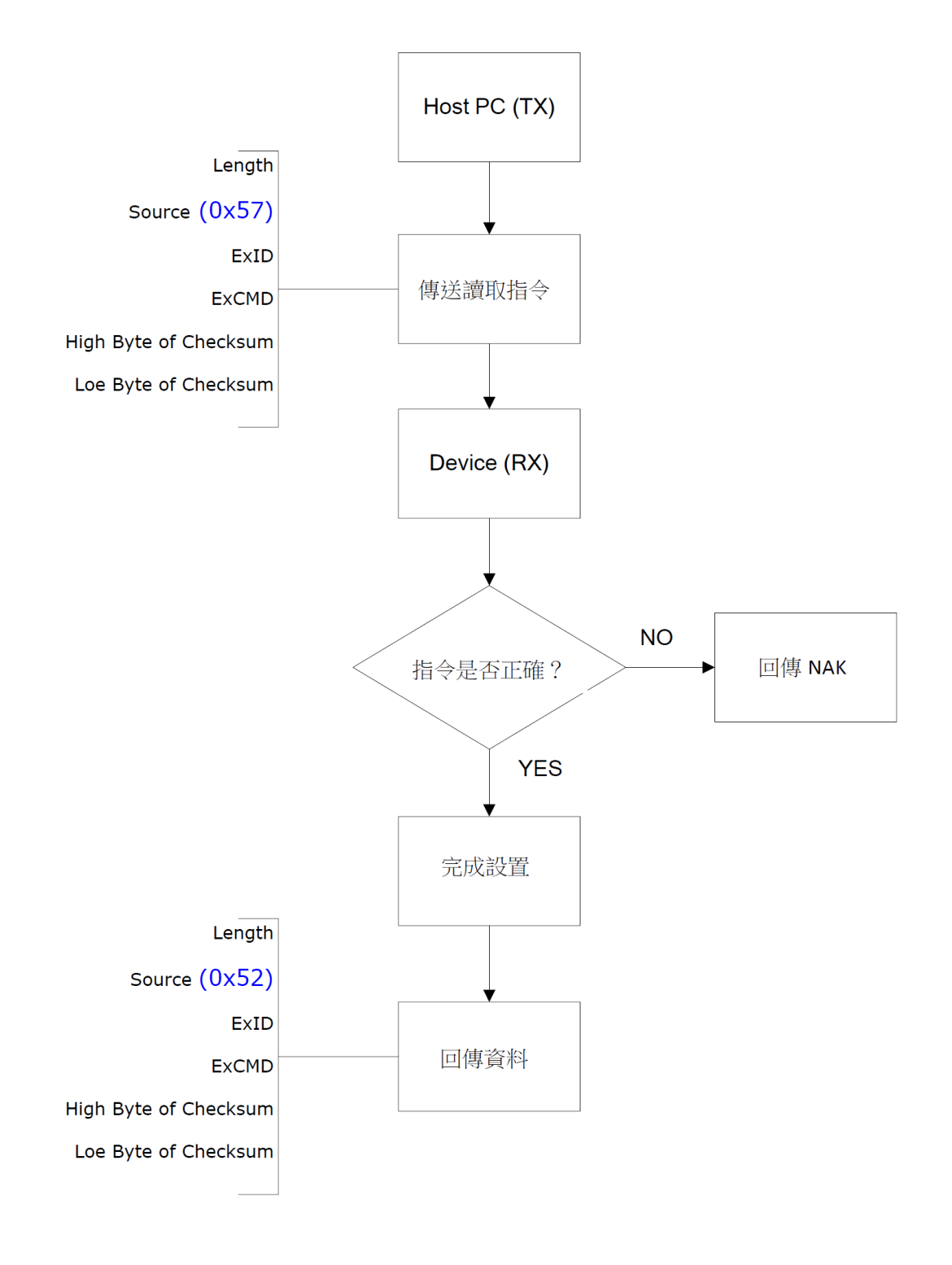
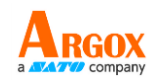

## 指令集

| 功能     |       | ID | CMD | Data |
|--------|-------|----|-----|------|
| 確認通訊狀態 |       | 0E | 0D  | 01   |
| 讀取版本   |       | 0E | 0D  | 02   |
| 讀取掃描模式 |       | 0E | 0D  | 03   |
| 讀取掃描狀態 |       | 0E | 0D  | 04   |
| 讀取解碼結果 |       | 0E | 0D  | 05   |
|        | 打開    | A0 | 00  | 01   |
| ACK 回應 | 關閉    | A0 | 00  | 00   |
|        | 開始掃描  | AO | 01  | 01   |
| 掃描控制   | 停止掃描  | A0 | 01  | 00   |
| 儲存設定   |       | AO | 08  | 01   |
| 恢復預設   |       | A1 | 01  | 0x0F |
|        | 按鍵掃描  | A1 | 02  | 01   |
| 掃描模式   | 自動掃描  | A1 | 02  | 02   |
|        | 連續掃描  | A1 | 02  | 03   |
|        | 關閉    | A1 | 03  | 00   |
| 瞄準燈    | 掃描時開啟 | A1 | 03  | 01   |
|        | 一直開啟  | A1 | 03  | 02   |

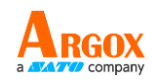

| 功能      |       | Ð  | CMD | Data |
|---------|-------|----|-----|------|
|         | 關閉    | A1 | 04  | 00   |
| 補光燈工作模式 | 掃描時開啟 | A1 | 04  | 01   |
|         | 一直開啟  | A1 | 04  | 02   |
|         | 開啟    | A1 | 05  | 0E   |
| 蜂鳴器     | 關閉    | A1 | 05  | 0D   |
|         | 不限制   | A1 | 06  | 01   |
| 解碼時間    | 5秒    | A1 | 06  | 02   |
|         | 10 秒  | A1 | 06  | 03   |
|         | 不休眠   | A1 | 07  | 01   |
|         | 1秒後   | A1 | 07  | 02   |
| 休眠時間    | 2秒後   | A1 | 07  | 03   |
|         | 3秒後   | A1 | 07  | 04   |
|         | 5秒後   | A1 | 07  | 05   |
|         | 7秒後   | A1 | 07  | 06   |

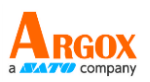

| 功能 |       | ID | CMD | Data |
|----|-------|----|-----|------|
|    | 10 秒後 | A1 | 07  | 07   |
|    | 15 秒後 | A1 | 07  | 08   |

| 功能      |        | ID | CMD | Data |
|---------|--------|----|-----|------|
|         | 開打     | A1 | 08  | 00   |
|         | 不讀取相同碼 | A1 | 08  | 01   |
|         | 100 毫秒 | A1 | 08  | 02   |
|         | 200 毫秒 | A1 | 08  | 03   |
|         | 300 毫秒 | A1 | 08  | 04   |
| 相同碼讀取間隔 | 500 毫秒 | A1 | 08  | 05   |
|         | 1秒     | A1 | 08  | 06   |
|         | 2秒     | A1 | 08  | 07   |
|         | 3秒     | A1 | 08  | 08   |
|         | 4秒     | A1 | 08  | 09   |
|         | 5秒     | A1 | 08  | 0A   |
| 補光燈強度   | 低亮度    | A1 | 09  | 01   |

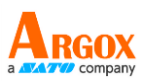

| 功能      |      | Ð  | CMD | Data |
|---------|------|----|-----|------|
|         | 中階亮度 | A1 | 09  | 02   |
|         | 高亮度  | A1 | 09  | 03   |
|         | 低靈敏度 | A1 | 0A  | 01   |
| 自動感應靈敏度 | 中靈敏度 | A1 | 0A  | 02   |
|         | 高靈敏度 | A1 | 0A  | 03   |

| 功      |      | ID | CMD | Data |
|--------|------|----|-----|------|
|        | 關閉   | A1 | 0B  | 01   |
| 解碼資料檢查 | 讀取二次 | A1 | 0B  | 02   |
|        | 讀取三次 | A1 | 0B  | 03   |
|        | 開啟   | A2 | 01  | 0E   |
| 解碼訊息   | 關閉   | A2 | 01  | 0D   |
| 條碼識別碼  | 關閉   | A2 | 02  | 00   |

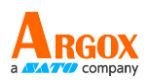

| 功    | 能         | ID | CMD | Data |
|------|-----------|----|-----|------|
|      | AIM ID    | A2 | 02  | 01   |
|      | MEXXEN ID | A2 | 02  | 02   |
| 終端字元 | 無         | A2 | 03  | 01   |
|      | CR/LF     | A2 | 03  | 02   |
|      | CR        | A2 | 03  | 03   |
|      | TAB       | A2 | 03  | 04   |

| 功能                 | ID | CMD | Data |    |
|--------------------|----|-----|------|----|
| 開啟所有碼制讀取           | BO | 01  | 0E   |    |
| 只開啟一維碼             | BO | 01  | 01   |    |
| 只開啟二維碼             | BO | 01  | 02   |    |
| UPC / EAN 2/5 位附加碼 | 開啟 | В0  | 02   | 0E |

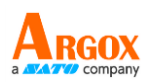

| 功能    | ID              | CMD | Data |    |
|-------|-----------------|-----|------|----|
|       | 關閉              | BO  | 02   | 0D |
|       | 開啟              | B1  | 01   | 0E |
|       | 關閉              | B1  | 01   | 0D |
|       | 傳輸首位            | B1  | 02   | 0E |
|       | 不傳輸首位           | B1  | 02   | 0D |
| UPC A | 開啟檢查碼           | B1  | 03   | 0E |
|       | 關閉檢查碼           | B1  | 03   | 0D |
|       | 開啟<br>EAN-13 轉換 | B1  | 04   | 0E |
|       | 關閉<br>EAN-13 轉換 | B1  | 04   | 0D |

г

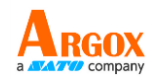

1

| 功     | 能               | ID | CMD | Data |
|-------|-----------------|----|-----|------|
|       | 開啟              | B2 | 01  | 0E   |
|       | 關閉              | B2 | 01  | 0D   |
|       | 傳輸首位            | B2 | 02  | 0E   |
|       | 不傳輸首位           | B2 | 02  | 0D   |
| UPC E | 開啟<br>檢查碼       | B2 | 03  | 0E   |
|       | 關閉檢查碼           | B2 | 03  | 0D   |
|       | 開啟<br>UPC A 轉換  | B2 | 04  | 0E   |
|       | 關閉<br>UPC A 轉換  | B2 | 04  | 0D   |
|       | 開啟              | B3 | 01  | 0E   |
| EAN 8 | 關閉              | B3 | 01  | 0D   |
|       | 傳輸首位            | В3 | 02  | 0E   |
|       | 不傳輸首位           | B3 | 02  | 0D   |
|       | 開啟<br>EAN-13 轉換 | B3 | 03  | 0E   |

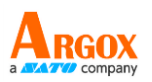

| 功 | 能         | ID | CMD | Data |
|---|-----------|----|-----|------|
|   | 關閉        | B3 | 03  | 0D   |
|   | EAN-13 轉換 |    |     | 02   |

| 功        | 能               | ID | CMD | Data |
|----------|-----------------|----|-----|------|
|          | 開啟              | B4 | 01  | 0E   |
|          | 關閉              | B4 | 01  | 0D   |
|          | 傳輸首位            | B4 | 02  | 0E   |
|          | 不傳輸首位           | B4 | 02  | 0D   |
| EAN 13   | 開啟<br>ISBN 轉換   | B4 | 03  | 0E   |
|          | 關閉<br>ISBN 轉換   | B4 | 03  | 0D   |
|          | 開啟<br>ISSN 轉換   | B4 | 04  | 0E   |
|          | 關閉<br>ISSN 轉換   | B4 | 04  | 0D   |
|          | 開啟              | B5 | 01  | 0E   |
| Code 128 | 關閉              | B5 | 01  | 0D   |
|          | 開啟              | B6 | 01  | 0E   |
|          | 關閉              | B6 | 01  | 0D   |
|          | 開啟 ASCII        | B6 | 02  | 0E   |
| Codo 20  | 關閉 ASCII        | B6 | 02  | 0D   |
| Code 39  | 傳輸起<br>始符/結束字元  | B6 | 03  | 0E   |
|          | 不傳輸起<br>始符/結束字元 | B6 | 03  | 0D   |

r

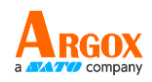

| 功能      |                     | ID | CMD | Data |
|---------|---------------------|----|-----|------|
|         | 不校驗                 | B6 | 04  | 01   |
| Code 39 | 校驗並傳輸               | B6 | 04  | 02   |
|         | 校驗不傳輸               | B6 | 04  | 03   |
|         | 開啟                  | B7 | 01  | 0E   |
| Code 93 | 關闭                  | B7 | 01  | 0D   |
|         | 開啟                  | B8 | 01  | 0E   |
| Code 32 | 關闭                  | B8 | 01  | 0D   |
| G 1 11  | 開啟                  | B9 | 01  | 0E   |
| Code II | 關闭                  | B9 | 01  | 0D   |
|         | 開啟                  | BA | 01  | 0E   |
|         | 關闭                  | BA | 01  | 0D   |
|         | 不校驗                 | BA | 02  | 01   |
|         | 校驗並傳輸               | BA | 02  | 02   |
| Codabar | 校驗不傳輸               | BA | 02  | 03   |
| Coulda  | 傳輸起                 |    |     |      |
|         | 始符/結束字<br>元         | BA | 03  | 0E   |
|         | 不傳輸起<br>始符/結束字<br>元 | ВА | 03  | 0D   |

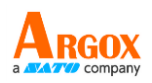

| 功能                 |                 | ID | CMD | Data |
|--------------------|-----------------|----|-----|------|
|                    | 開啟              | BB | 01  | 0E   |
| Plessey            | 關問              | BB | 01  | 0D   |
|                    | 開啟              | BC | 01  | 0E   |
|                    | 關閉              | BC | 01  | 0D   |
|                    | 不校驗             | BC | 02  | 01   |
|                    | Mod 10 校驗       | BC | 02  | 02   |
| MSI Plessey        | Mod 10/10<br>校驗 | BC | 02  | 03   |
|                    | Mod 11/10<br>校驗 | BC | 02  | 04   |
|                    | 傳輸校驗位           | BC | 03  | 0E   |
|                    | 不傳輸校驗位          | BC | 03  | 0D   |
|                    | 開啟              | BD | 01  | 0E   |
|                    | 關閉              | BD | 01  | 0D   |
|                    | 不校驗             | BD | 02  | 01   |
| Interleaved 2 of 5 | 校驗並傳輸           | BD | 02  | 02   |
|                    | 校驗不傳輸           | BD | 02  | 03   |

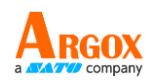

| 功能                           | ID | CMD | Data |    |
|------------------------------|----|-----|------|----|
|                              | 開啟 | BE  | 01   | 0E |
| IATA 2 of 5                  | 關閉 | BE  | 01   | 0D |
|                              | 開啟 | BF  | 01   | 0E |
| Matrix 2 of 5                | 關閉 | BF  | 01   | 0D |
|                              | 開啟 | D0  | 01   | 0E |
| Straight 2 of 5              | 關閉 | D0  | 01   | 0D |
|                              | 開啟 | D1  | 01   | 0E |
| Pharmacode                   | 關閉 | D1  | 01   | 0D |
|                              | 開啟 | D2  | 01   | 0E |
| GS1 DataBar 14               | 關閉 | D2  | 01   | 0D |
|                              | 開啟 | D2  | 02   | 0E |
| GS1 DataBar 14 Stacked       | 關閉 | D2  | 02   | 0D |
|                              | 開啟 | D3  | 01   | 0E |
| GS1 DataBar Expanded         | 關閉 | D3  | 01   | 0D |
|                              | 開啟 | D3  | 02   | 0E |
| GS1 DataBar Expanded Stacked | 關閉 | D3  | 02   | 0D |

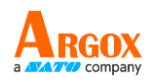

| 功能                      | ID | CMD | Data |    |
|-------------------------|----|-----|------|----|
|                         | 開啟 | D4  | 01   | 0E |
| GS1 DataBar Limited     | 關閉 | D4  | 01   | 0D |
|                         | 開啟 | D5  | 01   | 0E |
| CC-A                    | 關閉 | D5  | 01   | 0D |
|                         | 開啟 | D6  | 01   | 0E |
| СС-В                    | 關閉 | D6  | 01   | 0D |
|                         | 開啟 | D7  | 01   | 0E |
| CC-C                    | 關閉 | D7  | 01   | 0D |
|                         | 開啟 | D8  | 01   | 0E |
| PDF 417                 | 關閉 | D8  | 01   | 0D |
|                         | 開啟 | D9  | 01   | 0E |
| Micro PDF 417           | 關閉 | D9  | 01   | 0D |
|                         | 開啟 | DA  | 01   | 0E |
| Data Matrix             | 關閉 | DA  | 01   | 0D |
|                         | 開啟 | DA  | 03   | 0E |
| Rectangular Data Matrix | 關閉 | DA  | 03   | 0D |

r

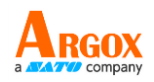

| 功能       |    | ID | CMD | Data |
|----------|----|----|-----|------|
| OD       | 開啟 | DB | 01  | 0E   |
| QK       | 調和 | DB | 01  | 0D   |
|          | 開啟 | DC | 01  | 0E   |
| Micro QR | 調剤 | DC | 01  | 0D   |
| A        | 開啟 | DD | 01  | 0E   |
| Aztec    | 調  | DD | 01  | 0D   |
| MaxiCode | 開啟 | DE | 01  | 0E   |
|          | 關閉 | DE | 01  | 0D   |

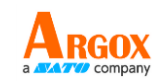

 附録一
 十進位數字

 り
 り

 0
 り

 0
 り

 1
 り

 2
 り

 3
 り

 3
 り

4

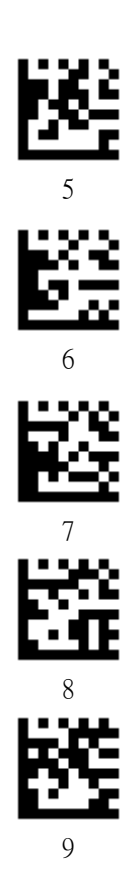

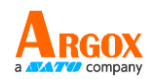

| 附錄二 / | ASCII Code 퀵 | Ę |
|-------|--------------|---|
|-------|--------------|---|

|      |     |             | Function     | Key Mapping    |
|------|-----|-------------|--------------|----------------|
| 十六進位 | 十進位 | ASCII       | Ctrl Char 模式 | Alt+Unicode 模式 |
| 00   | 0   | Null        | Ctrl+@       | Alt + 000      |
| 01   | 1   | Home        | Ctrl+A       | Alt + 001      |
| 02   | 2   | End         | Ctrl+B       | Alt + 002      |
| 03   | 3   | Up Arrow    | Ctrl+C       | Alt + 003      |
| 04   | 4   | Down Arrow  | Ctrl+D       | Alt + 004      |
| 05   | 5   | Left Arrow  | Ctrl+E       | Alt + 005      |
| 06   | 6   | Right Arrow | Ctrl+F       | Alt + 006      |
| 07   | 7   | Null        | Ctrl+G       | Alt + 007      |
| 08   | 8   | Backspace   | Backspace    | Alt + 008      |
| 09   | 9   | ТАВ         | TAB          | Alt + 009      |
| 0A   | 10  | Null        | Ctrl+J       | Alt + 010      |
| 0B   | 11  | Null        | Ctrl+K       | Alt + 011      |
| 0C   | 12  | Null        | Ctrl+L       | Alt + 012      |
| 0D   | 13  | Enter       | Enter        | Enter          |

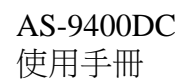

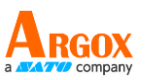

| 0E | 14 | Page Up   | Ctrl+N | Alt + 014 |
|----|----|-----------|--------|-----------|
| 0F | 15 | Page Down | Ctrl+O | Alt + 015 |

|      |     |       | Function     | Key Mapping    |
|------|-----|-------|--------------|----------------|
| 十六進位 | 十進位 | ASCII | Ctrl Char 模式 | Alt+Unicode 模式 |
| 10   | 16  | F11   | Ctrl+P       | Alt + 016      |
| 11   | 17  | Null  | Ctrl+Q       | Alt + 017      |
| 12   | 18  | Null  | Ctrl+R       | Alt + 018      |
| 13   | 19  | Null  | Ctrl+S       | Alt + 019      |
| 14   | 20  | Null  | Ctrl+T       | Alt + 020      |
| 15   | 21  | F12   | Ctrl+U       | Alt + 021      |
| 16   | 22  | F1    | Ctrl+V       | Alt + 022      |
| 17   | 23  | F2    | Ctrl+W       | Alt + 023      |
| 18   | 24  | F3    | Ctrl+X       | Alt + 024      |
| 19   | 25  | F4    | Ctrl+Y       | Alt + 025      |
| 1A   | 26  | F5    | Ctrl+Z       | Alt + 026      |
| 1B   | 27  | F6    | Ctrl+[       | Alt + 027      |

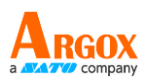

|      |     |       | Function     | Key Mapping    |
|------|-----|-------|--------------|----------------|
| 十六進位 | 十進位 | ASCII | Ctrl Char 模式 | Alt+Unicode 模式 |
| 1C   | 28  | F7    | Ctr1+\       | Alt + 028      |
| 1D   | 29  | F8    | Ctrl+]       | Alt + 029      |
| 1E   | 30  | F9    | Ctrl+^       | Alt + 030      |
| 1F   | 31  | F10   | Ctrl+_       | Alt + 031      |

| 十六進位 | 十進位 | AS    | SCII |
|------|-----|-------|------|
| 20   | 32  | SPACE |      |
| 21   | 33  | !     |      |
| 22   | 34  | "     |      |
| 23   | 35  | #     |      |

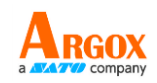

| 十六進位 | 十進位 | AS | CII        |
|------|-----|----|------------|
| 24   | 36  | \$ |            |
| 25   | 37  | %  | <u>112</u> |
| 26   | 38  | &  |            |
| 27   | 39  | ,  | i i i i    |

| 十六進位 | 十進位 | ASCII |   |
|------|-----|-------|---|
| 28   | 40  | (     | 隧 |
| 29   | 41  | )     | 鬷 |
| 2A   | 42  | *     |   |
| 2B   | 43  | +     |   |

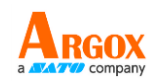

| 十六進位 | 十進位 | ASCII |           |
|------|-----|-------|-----------|
| 2C   | 44  | ,     | <u>63</u> |
| 2D   | 45  | -     |           |
| 2E   | 46  |       |           |
| 2F   | 47  | /     |           |

| 十六進位 | 十進位 | ASCII |            |
|------|-----|-------|------------|
| 30   | 48  | 0     |            |
| 31   | 49  | 1     | 622 C      |
| 32   | 50  | 2     | 846<br>846 |
| 33   | 51  | 3     |            |

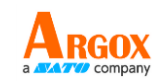

| 十六進位 | 十進位 | ASC | CII       |
|------|-----|-----|-----------|
| 34   | 52  | 4   |           |
| 35   | 53  | 5   | <b>18</b> |
| 36   | 54  | б   |           |
| 37   | 55  | 7   |           |

| 使用手冊 |     |    | a AVATUR company |
|------|-----|----|------------------|
| 十六進位 | 十進位 | AS | СП               |
| 38   | 56  | 8  |                  |
| 39   | 57  | 9  | <b>B</b>         |
| 3А   | 58  | :  |                  |
| 3B   | 59  | ;  |                  |

| 同一ている |     |    |    |
|-------|-----|----|----|
| 十六進位  | 十進位 | AS | СП |
| 3C    | 60  | <  |    |
| 3D    | 61  | =  |    |
| 3E    | 62  | >  |    |
| 3F    | 63  | ?  |    |

ARGOX a Company

| <b>AS-9400D</b><br>使用手冊 | С   |    | A RGOX company |
|-------------------------|-----|----|----------------|
| 十六進位                    | 十進位 | AS | СП             |
| 40                      | 64  | @  |                |
| 41                      | 65  | A  | <u>57</u>      |
| 42                      | 66  | В  |                |
| 43                      | 67  | С  | 题              |

| 使用手冊 |     |    | a A Company |
|------|-----|----|-------------|
| 十六進位 | 十進位 | AS | СП          |
| 44   | 68  | D  |             |
| 45   | 69  | Е  |             |
| 46   | 70  | F  | <b>5</b>    |
| 47   | 71  | G  |             |

| 十六進位 | 十進位 | AS | СП |
|------|-----|----|----|
| 48   | 72  | Н  |    |
| 49   | 73  | Ι  |    |
| 4A   | 74  | J  |    |
| 4B   | 75  | К  |    |

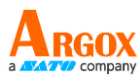

| 使用手冊 | 1   |    | a <b>SATU</b> company |
|------|-----|----|-----------------------|
| 十六進位 | 十進位 | AS | CII                   |
| 4C   | 76  | L  |                       |
| 4D   | 77  | М  | <u>80</u>             |
| 4E   | 78  | Ν  | 斑                     |
| 4F   | 79  | 0  | <b>1</b> 2);          |

| a <b>ATATU</b> company | 1  | 1   | 使用手冊 |
|------------------------|----|-----|------|
|                        | AS | 十進位 | 十六進位 |
|                        | Р  | 80  | 50   |
|                        | Q  | 81  | 51   |
| R<br>R                 | R  | 82  | 52   |
|                        | S  | 83  | 53   |

| 使用手冊 |     |    | a AAAAAA company |
|------|-----|----|------------------|
| 十六進位 | 十進位 | AS | СП               |
| 54   | 84  | Т  |                  |
| 55   | 85  | U  |                  |
| 56   | 86  | V  | 腾                |
| 57   | 87  | W  |                  |

| 使用手冊 |     |    | a AATT Company |
|------|-----|----|----------------|
| 十六進位 | 十進位 | AS | СП             |
| 58   | 88  | Х  |                |
| 59   | 89  | Y  | <u>1</u>       |
| 5A   | 90  | Z  |                |
| 5B   | 91  | [  | <u>67</u>      |

| 使用手冊 |     |    | a A TO company |
|------|-----|----|----------------|
| 十六進位 | 十進位 | AS | СП             |
| 5C   | 92  | ١  |                |
| 5D   | 93  | ]  |                |
| 5E   | 94  | ٨  | 22             |
| 5F   | 95  | _  | 53             |

| AS-9400DC<br>使用手冊 |     |    | ARGOX<br>a ALATVI company |  |
|-------------------|-----|----|---------------------------|--|
| 十六進位              | 十進位 | AS | ASCII                     |  |
| 60                | 96  | χ. |                           |  |
| 62                | 97  | a  |                           |  |
| 62                | 98  | Ъ  | <u>1</u>                  |  |
| 63                | 99  | C  | <u>638</u>                |  |

| 使用手冊 |     |    | a ATATU company |
|------|-----|----|-----------------|
| 十六進位 | 十進位 | AS | СП              |
| 64   | 100 | d  |                 |
| 65   | 101 | e  |                 |
| 66   | 102 | f  |                 |
| 67   | 103 | g  |                 |

| 使用手冊 |     |       | a <b>STATTO</b> company |
|------|-----|-------|-------------------------|
| 十六進位 | 十進位 | ASCII |                         |
| 68   | 104 | h     |                         |
| 69   | 105 | i     |                         |
| 6A   | 106 | j     |                         |
| 6B   | 107 | k     |                         |

| a AVATU company |    |     | 使用手冊 |
|-----------------|----|-----|------|
| Ш               | AS | 十進位 | 十六進位 |
| <u>56</u>       | 1  | 108 | 6C   |
|                 | m  | 109 | 6D   |
| ₩<br>N          | n  | 110 | 6E   |
| <u>166</u>      | 0  | 111 | 6F   |

| a <b>AATTO</b> company | 1  | 1   | 使用手冊 |
|------------------------|----|-----|------|
| СП                     | AS | 十進位 | 十六進位 |
| 题                      | р  | 112 | 70   |
|                        | q  | 113 | 71   |
|                        | r  | 114 | 72   |
| <u>886</u>             | S  | 115 | 73   |

| a <b>AATTO</b> company | 1  | 1   | 使用手冊 |
|------------------------|----|-----|------|
| SCII                   | AS | 十進位 | 十六進位 |
| <b>1</b> 25            | t  | 116 | 74   |
| HAR I                  | u  | 117 | 75   |
| <b>8</b> 88            | V  | 118 | 76   |
| 5                      | W  | 119 | 77   |
| 使用手冊   |     |    | a A Company |
|--------|-----|----|-------------|
| 十六進位 - | 十進位 | AS | СП          |
| 78     | 120 | X  |             |
| 79     | 121 | У  |             |
| 7A     | 122 | Z  |             |
| 7B     | 123 | {  |             |

A RGOX

AS-9400DC

| 使用手冊 |     |        | a AVA 710 company |
|------|-----|--------|-------------------|
| 十六進位 | 十進位 | AS     | СП                |
| 7C   | 124 | I      | 23                |
| 7D   | 125 | }      | <u>[288</u>       |
| 7E   | 126 | ~      | <u>88</u>         |
| 7F   | 127 | Delete | <b>88</b>         |

AS-9400DC

ARGOX

AS-9400DC 使用手冊

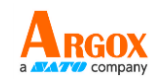

## 附錄三 功能鍵

| 功能鍵        |             |  |
|------------|-------------|--|
|            | <u>88</u>   |  |
| Insert     | Delete      |  |
|            |             |  |
| Home       | End         |  |
|            |             |  |
| Up Arrow   | Down Arrow  |  |
|            |             |  |
| Left Arrow | Right Arrow |  |

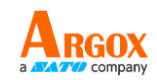

| 功能鍵     |              |  |
|---------|--------------|--|
|         |              |  |
| Shift   | ESC          |  |
|         | Kare<br>Toos |  |
| Page Up | Page Down    |  |
|         |              |  |
| F1      | F2           |  |
|         | e a          |  |
| F3      | F4           |  |

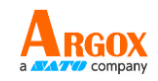

| 功能鍵    |          |  |
|--------|----------|--|
|        | <b>8</b> |  |
| F5     | F6       |  |
| 1.34.5 | 1.2.2    |  |
|        |          |  |
| F7     | F8       |  |
|        |          |  |
| F9     | F10      |  |
|        |          |  |
| F11    | F12      |  |